# Les nouveautés du Plan de Paie Sage

Janvier 2014 Mise à jour n°3 Version 21.00

# Sommaire

| TABLEAU RECAPITULATIF DES CHARGES SOCIALES ET FISCALES AU 01/01/2014       6         MISE EN PLACE DES NOUVEAUTES A L'AIDE DU PLAN DE PAIE SAGE       9         I <sup>ère</sup> étape : les nouveaux éléments à récupérer du Plan de Paie Sage       9         2 <sup>ème</sup> étape : mise à jour du dossier       9 |
|----------------------------------------------------------------------------------------------------|
| MISE EN PLACE DES NOUVEAUTES A L'AIDE DU PLAN DE PAIE SAGE       9         I <sup>ère</sup> étape : les nouveaux éléments à récupérer du Plan de Paie Sage       9         2 <sup>ème</sup> étape : mise à jour du dossier                                                                                              |
| I <sup>ère</sup> étape : les nouveaux éléments à récupérer du Plan de Paie Sage                                                                                                    |
| 2 <sup>ème</sup> étape : mise à jour du dossier                                                                                                    |
|                                                                                                    |
| TAXE SUR LES SALAIRES                                                                                                    |
| Evolution réglementaire                                                                                                    |
| Modification du paramétrage dans votre dossier10                                                                                                    |
| Assiette de la taxe sur les salaires 10                                                                                                    |
| Tranches de la taxe sur les salaires10                                                                                                    |
| CAISSE DE CONGES PAYES 11                                                                                                    |
| Evolution réglementaire 11                                                                                                    |
| Mise en place du paramétrage 11                                                                                                    |
| Pré requis11                                                                                                    |
| l <sup>ère</sup> étape : les éléments à récupérer du Plan de Paie Sage                                                                                                    |
| 2 <sup>eme</sup> étape : les adaptations dans votre dossier                                                                                                    |
| AISE A JOUR PRECEDENTE : JANVIER 2014 – MISE A JOUR N°2 13                                                                                                    |
| TAXE SUR LES SALAIRES                                                                                                    |
| Evolution réglementaire                                                                                                    |
| Modification du paramétrage dans votre dossier                                                                                                    |
| Assiette de la taxe sur les salaires                                                                                                    |
| Tranches de la taxe sur les salaires14                                                                                                    |
| BASES FORFAITAIRES APPRENTIS                                                                                                    |
| Modification du paramétrage dans votre dossier                                                                                                    |
| COTISATION VIEILLESSE DES APPRENTIS                                                                                                    |
| Evolution règlementaire                                                                                                    |
| Mise en place du paramétrage                                                                                                    |
| Pré requis                                                                                                    |
| 1 <sup>ère</sup> étape : les éléments à récupérer du Plan de Paie Sage                                                                                                    |
| 2 <sup>eme</sup> étape : les adaptations dans votre dossier                                                                                                    |
| GARANTIE MINIMALE DE POINTS (GMP)                                                                                                    |
| Evolution reglementaire                                                                                                    |
| Modification du paramétrage dans votre dossier                                                                                                    |
| <b>R</b> EGIME FISCAL DES COTISATIONS PATRONALES DE FRAIS DE SANTE                                                                                                    |
| Adaptation du paramétrage                                                                                                    |
| ARAMETRAGES N4DS 201419                                                                                                    |
| BASE BRUTE FISCALE                                                                                                    |
| Paramétrage proposé dans le PPS 19                                                                                                    |
| Adaptation du paramétrage                                                                                                    |
| REVENUS D'ACTIVITES NETS IMPOSABLES                                                                                                    |
| Adaptation du paramétrage                                                                                                    |
| AISE A JOUR PRECEDENTE : JANVIER 2014 – MISE A JOUR N°1                                                                                                    |
| SMIC HORAIRE                                                                                                    |
| PLAFOND DE SECURITE SOCIALE                                                                                                    |
| MINIMUM GARANTI                                                                                                    |

| INDEMNITES JOURNALIERES MALADIE DE SECURITE SOCIALE                                       |    |
|-------------------------------------------------------------------------------------------|----|
| RSA                                                                                       |    |
| SEUIL D'EXONERATION DES TITRES RESTAURANT                                                 |    |
| COTISATION URSSAF VIEILLESSE PLAFONNEE                                                    |    |
| COTISATION URSSAF VIEILLESSE EN TOTALITE                                                  |    |
| COTISATION URSSAF ALLOCATION FAMILIALE                                                    |    |
| COTISATION RETRAITE COMPLEMENTAIRE ARRCO ET AGIRC                                         |    |
| Cotisations du régime ARRCO                                                               |    |
| Cotisations du régime AGIRC                                                               |    |
| Modification du paramétrage                                                               | 26 |
| Retraite ARRCO                                                                            | 26 |
| Retraite AGIRC                                                                            |    |
| Retraite PROBTP                                                                           |    |
| <b>REGIME FISCAL DES COTISATIONS PATRONALES DE FRAIS DE SANTE</b>                         |    |
| Cadre légal                                                                               |    |
| Préambule                                                                                 | 30 |
| Mise en place du paramétrage                                                              |    |
| Pré requis                                                                                |    |
| l <sup>ère</sup> étape : les éléments à récupérer du Plan de Paie Sage                    |    |
| 2 <sup>ème</sup> étape : les adaptations dans votre dossier                               | 30 |
| TAXE D'APPRENTISSAGE ET CONTRIBUTION AU DEVELOPPEMENT DE L'APPRENTISSAGE                  |    |
| Cadre légal                                                                               |    |
| Préambule                                                                                 |    |
| Mise en place du paramétrage                                                              | 32 |
| Pré requis                                                                                |    |
| l <sup>ère</sup> étape : les éléments à récupérer du Plan de Paie Sage                    | 32 |
| 2 <sup>ème</sup> étape : les adaptations dans votre dossier                               |    |
| SAISIE SUR SALAIRES                                                                       |    |
| AVANTAGES EN NATURE NOURRITURE ET LOGEMENT                                                |    |
| FRAIS PROFESSIONNELS                                                                      | 41 |
| Si votre dossier est basé sur le Plan de Paie Sage                                        | 42 |
| Si votre dossier est basé sur l'ancien Plan Paie BTP disponible avant les v19.50          | 42 |
| Si votre dossier est basé sur la version du Plan de Paie BTP disponible depuis les v19.50 | 44 |
| TAUX DE TRANSPORT                                                                         | 44 |
| TEMPS PARTIEL                                                                             | 45 |
| Evolution réglementaire                                                                   | 45 |
| Préambule                                                                                 | 45 |
| Mise en place du paramétrage                                                              | 45 |
| Pré requis                                                                                | 45 |
| I <sup>ere</sup> étape : les éléments à récupérer du Plan de Paie Sage                    | 45 |
| 2 <sup>cme</sup> étape : les adaptations dans votre dossier                               |    |
| PENALTIES EN CAS D'ABSENCE D'ACCORD OU DE PLAN D'ACTION SUR LE CONTRAT DE GENERATION      |    |
| Cadre lègal                                                                               | 46 |
| Mise en place du paramétrage des codes DUCS                                               | 46 |
| Préambule                                                                                 |    |
| Paramétrage des codes DUCS                                                                |    |
| INDEMINITES ACTIVITE PARTIELLE                                                            |    |
| Evolution du calcul du CICE                                                               |    |
| Evolution règlementaire                                                                   | 48 |
| Préambule                                                                                 |    |

| Cas non gérés                                                            |  |
|--------------------------------------------------------------------------|--|
| Forfait jours                                                            |  |
| Pré requis                                                               |  |
| Salarié au forfait jours effectuant des jours de travail supplémentaires |  |
| Mise en place du paramétrage                                             |  |
| Salarié au forfait jours et à temps partiel                              |  |
| Mise en place du paramétrage                                             |  |
| Frais professionnels                                                     |  |
| Pré requis                                                               |  |
| Mise en place du paramétrage                                             |  |
| Modification des règles sur les arrondis                                 |  |
| Pré requis                                                               |  |
| Mise en place du paramétrage                                             |  |
| Rappels de salaires                                                      |  |
| Aide de l'Etat                                                           |  |
| Mise en place du paramétrage                                             |  |

# **AVERTISSEMENT**

Le plan de paie proposé a exclusivement pour vocation de vous aider dans la mise en place de votre dossier dans l'objectif d'établir vos bulletins de salaire. Des règles de paramétrages sont proposées par défaut sur la base des informations fournies par les Organismes de Protection Sociale (OPS) : URSSAF, Pôle emploi, Caisses de Retraite...

Cependant, il vous incombe de renseigner aussi vos propres spécificités. Pour vous accompagner, nous vous invitons à contacter votre partenaire habituel ou notre assistance, ou à solliciter directement l'organisme concerné.

Sage France ne pourra en effet être tenue pour responsable d'éventuelles erreurs observées dans le plan de Paie et dans les bulletins de salaire qui sont édités.

Dans l'hypothèse où le destinataire du bulletin de salaire subi un préjudice financier ou autre du fait d'erreurs constatées dans le plan de paie et/ou dans les bulletins de salaire, la responsabilité de Sage ne pourra en aucun cas être engagée, conformément aux Conditions Générales d'Utilisation des Progiciels Sage.

# **N**OUVELLES NORMES SOCIALES – JANVIER 2014

# *Tableau récapitulatif des charges sociales et fiscales au 01/01/2014*

| Charges sociales et fiscales au 01/01/2014       | Partie du salaire                                                  | Taux salarial | Taux patronal |
|--------------------------------------------------|--------------------------------------------------------------------|---------------|---------------|
| <u>CSG/RDS</u>                                   | 98,25% du salaire +                                                | F 10          |               |
| CSG deductible du revenu imposable               | 100% du montant<br>patronal des cotisations                        | 5,10          |               |
|                                                  | de prévoyance                                                      | 2,40          |               |
|                                                  |                                                                    | 0,50          |               |
| Sécurité Sociale                                 |                                                                    |               |               |
| Maladie, Maternité, Invalidité, décès            | Totalité                                                           | 0,75          | 12,80         |
| Départements Alsace Moselle                      | Totalité                                                           | 2,25          | 12,80         |
| Vieillesse (plafonnée)                           | Tranche A                                                          | 6,80          | 8,45          |
| Vieillesse (déplafonnée)                         | Totalité                                                           | 0,25          | 1,75          |
|                                                  |                                                                    |               |               |
| FNAL toutes entreprises                          | Tranche A                                                          |               | 0,10          |
| FNAL supplémentaire (entreprises >= 20 salariés) | Tranche A                                                          |               | 0,40          |
|                                                  | Au-delà de la tranche A                                            |               | 0,50          |
| Cotisation solidarité                            | Totalité                                                           |               | 0,30          |
| Allocations familiales                           | Totalité                                                           |               | 5,25          |
| Accident du travail                              | Totalité                                                           |               | Variable      |
| Réduction des cotisations patronales             | Variable selon l'activité<br>ou la localisation de<br>l'entreprise |               |               |
| Retraite complémentaire des non cadres           |                                                                    |               |               |
| Retraite T1                                      | Jusqu'à 1 plafond SS                                               | 3,05          | 4,58          |
| Retraite T2                                      | Entre 1 et 3 plafonds SS                                           | 8,05          | 12,08         |
| Retraite complémentaire des cadres               |                                                                    |               |               |
| Régime ARRCO (minimum)                           | Tranche A                                                          | 3,05          | 4,58          |
| Régime AGIRC (minimum)                           | Tranche B                                                          | 7,75          | 12,68         |
|                                                  | Tranche C                                                          | 7,75          | 12,68         |
| Garantie minimum de points (GMP mensuelle)       |                                                                    | 25,13€        | 41,13€        |
| Contribution Exceptionnelle et temporaire (CET)  | Tranches ABC                                                       | 0,13          | 0,22          |
| APEC                                             | Tranches A et B                                                    | 0,024         | 0,036         |

| Charges sociales et fiscales au 01/01/2014                                                              | Partie du salaire                           | Taux salarial | Taux patronal |
|----------------------------------------------------------------------------------------------------|---------------------------------------------|---------------|---------------|
| Association pour la gestion du fonds de financement                                                     |                                             |               |               |
| (non cadres)                                                                                            |                                             |               |               |
| AGFF T1                                                                                                 | Jusqu'à 1 plafond SS                        | 0,80          | 1,20          |
| AGFF T2                                                                                                 | Entre 1 et 3 plafonds SS                    | 0.90          | 1,30          |
| (Cadres)                                                                                                |                                             |               |               |
| AGFF                                                                                                    | Tranche A                                   | 0,80          | 1,20          |
|                                                                                                    | Tranche B                                   | 0.90          | 1,30          |
| Pôle Emploi<br>Assurance chômage                                                                        | Tranches A et B                             | 2.40          | 4.00          |
|                                                                                                    | Hunches A et B                              | 2,40          | 4,00          |
| Majoration patronale assurance chômage pour CDD < à<br>1 mois pour accroissement d'activité             | Tranches A et B                             |               | 3,00          |
| Majoration patronale assurance chômage pour CDD compris entre 1 et 3 mois pour accroissement d'activité | Tranches A et B                             |               | 1,50          |
| Majoration patronale assurance chômage pour CDD<br>d'usage < à 3 mois                                   | Tranches A et B                             |               | 0,50          |
| Exonération patronale Assurance chômage pour CDI de<br>– de 26 ans                                      | Tranches A et B                             | 2,40          | 0,00          |
| AGS                                                                                                    | Tranches A et B                             |               | 0,30          |
| Construction Logement                                                                                   |                                             |               |               |
| Participation construction (entreprises >= 20 salariés)                                                 | Totalité                                    |               | 0,45          |
| <u>Apprentissage</u>                                                                                    |                                             |               |               |
| Taxe d'apprentissage et CDA                                                                             | Totalité                                    |               | 0,68          |
| Départements Alsace Moselle                                                                             | Totalité                                    |               | 0,44          |
| Formation professionnelle                                                                               |                                             |               |               |
| Entreprises < 10 salariés                                                                               | Totalité                                    |               | 0,55          |
| Entreprises >= 10 et < 20 salariés                                                                      | Totalité                                    |               | 1,05          |
| Entreprises >= 20 salariés                                                                              | Totalité                                    |               | 1,60          |
| Taxe sur les salaires                                                                                   |                                             |               |               |
| (Employeur non assujetti à la TVA ou partiellement)                                                     | Jusqu'à 7 665 €                             |               | 4,25          |
|                                                                                                    | De 7 665 à 15 307 €                         |               | 8,50          |
|                                                                                                    | De 15 307 à 151 198 €                       |               | 13,60         |
|                                                                                                    | Au-delà de 151 198€                         |               | 20,00         |
| <u>Transports</u>                                                                                       |                                             |               |               |
| Versement de transport (entreprises > 9 salariés)                                                       | Totalité                                    |               | Variable      |
| Prévoyance                                                                                              |                                             |               |               |
| Prévoyance des cadres (minimum)                                                                         | Tranche A                                   |               | 1,50          |
| Forfait social sur cotisations patronales de prévoyance<br>(entreprises >= 10 salariés)                 | Montant patronal des cotisations prévoyance |               | 8,00          |

| Charges sociales et fiscales au 01/01/2014 | Partie du salaire | Taux salarial | Taux patronal |
|--------------------------------------------|-------------------|---------------|---------------|
| CHIFFRES CLES au 01/01/2014                |                   |               |               |
| Plafond de sécurité sociale                | 3129              |               |               |
| SMIC                                       | 9,53              |               |               |
| Minimum garanti (MG)                       | 3,51              |               |               |

# *Mise en place des nouveautés à l'aide du Plan de Paie Sage*

#### 1<sup>ère</sup> étape : les nouveaux éléments à récupérer du Plan de Paie Sage

Après récupération du Plan de Paie SAGE, au niveau du menu « Fichier », sélectionnez la fonction :

- « Gestion multi-sociétés » pour les versions Pack et Pack + ;
- « Eléments multi-sociétés » pour les versions 30 et Base ;
- « Plan de Paie Sage » pour la version StartPaie.

La barre d'intitulé s'appelle alors « Gestion multi-sociétés / PLANSAGE.SPP ».

Au niveau du menu « Listes », sélectionnez la fonction « Constantes » et ajoutez à la sélection les éléments souhaités. Faire de même à partir de la fonction « Rubriques » du même menu.

#### Les éléments concernés par la mise à jour n°3 sont :

| Paramétrages                                     | Constantes                      | Rubriques  | Codes DUCS |
|--------------------------------------------------|---------------------------------|------------|------------|
| Taxe d'apprentissage                             | CI_BASETA, CI_BASEAPM : PPS BTP | 5621       |            |
| Contribution supplémentaire<br>à l'apprentissage | CI_BASETA, CI_BASEAPM : PPS BTP | 5615       |            |
| Contribution à l'effort de construction          | CI_BASETA, CI_BASEAPM : PPS BTP | 5500, 5505 |            |
| Taxe sur les salaires                            | (*) BIA, BSA, TSS_B3A           |            |            |

<sup>(\*)</sup> Les éléments peuvent être sélectionnés par la fonction contextuelle "Nouveaux éléments".

Afin de sélectionner tous les éléments relatifs à la mise à jour de janvier 2014, vous pouvez effectuer un tri sur la colonne « Code MAJ » et sélectionner tous les éléments contenant JANVIER2014.

Le détail des éléments à reprendre et à paramétrer pour chaque paramétrage est disponible dans les chapitres correspondants.

#### 2<sup>ème</sup> étape : mise à jour du dossier

Ouvrir la commande "Mise à jour des sociétés" du menu "Fichier". Cliquer sur le bouton [Sélectionner]. Sélectionner les sociétés qui doivent récupérer les éléments sélectionnés (fichiers qui ont l'extension .prh). Les sociétés vont alors apparaître à l'écran. Lancer la mise à jour en cliquant sur le bouton [Mise à jour].

Quitter la "Gestion multi sociétés " et vérifier dans les sociétés que les mises à jour ont été correctement effectuées.

# Taxe sur les salaires

#### Source :

BOI-TPS-TS-20-10 : TPS - Taxe sur les salaires - Base d'imposition - Principes généraux

BOI-TPS-TS-40 : TPS - Taxe sur les salaires - Paiement, obligations déclaratives, pénalités et contentieux

### Evolution réglementaire

Depuis janvier 2013, l'assiette de la taxe sur les salaires s'aligne sur celle de la CSG sur les revenus d'activités.

En 2014, sont exclus de l'assiette de la taxe sur les salaires, les gains de levées d'option sur actions ou d'attribution définitive d'actions gratuites.

De plus, les tranches de barème sont portées au 1<sup>er</sup> janvier 2014 à :

| Tranches annuelles    | Taux   |
|-----------------------|--------|
| 0 à 7 665€            | 4,25%  |
| 7 665 € à 15 307 €    | 8,50%  |
| 15 307 € à 151 198 €  | 13,60% |
| Au –delà de 151 198 € | 20,00% |

### Modification du paramétrage dans votre dossier

#### Assiette de la taxe sur les salaires

L'instruction fiscale exclue les gains de levée d'option sur actions ou d'attribution définitive d'actions gratuites de l'assiette de la taxe sur les salaires.

Création de la constante de type valeur TSS\_ACTION « Gains d'actions » : A adapter selon votre dossier pour y renseigner les gains d'actions.

| Champs   | Informations à saisir |
|----------|-----------------------|
| Code     | TSS_ACTION            |
| Intitulé | Gains d'actions       |
| Mémo     | TSS3                  |
| Valeur   | 0,00                  |

Modification de la constante TSS\_ASSIET « TSS - Assiette » : Ajouter en « - » la constante créée précédemment TSS\_ACTION.

| Champs   | Informations à saisir                         |
|----------|-----------------------------------------------|
| Code     | TSS_ASSIET                                    |
| Intitulé | TSS - Assiette                                |
| Mémo     | TSS2                                          |
| Calcul   | AB_RDS1 + CSG_BASE2 + PPP_MTBULL - TSS_ACTION |

#### Tranches de la taxe sur les salaires

Modification de la constante BIA « Base inférieure annuelle ».

| Champs   | Informations à saisir    |
|----------|--------------------------|
| Code     | BIA                      |
| Intitulé | Base inférieure annuelle |
| Mémo     | TSS                      |
| Valeur   | 7665,00                  |

#### Tranches de la taxe sur les salaires (suite)

Modification de la constante BSA « Base supérieure annuelle ».

| Champs   | Informations à saisir    |
|----------|--------------------------|
| Code     | BSA                      |
| Intitulé | Base supérieure annuelle |
| Mémo     | TSS                      |
| Valeur   | 15307,00                 |

Modification de la constante TSS\_B3A « TSS – 3e borne annuelle ».

| Champs   | Informations à saisir   |
|----------|-------------------------|
| Code     | TSS_B3A                 |
| Intitulé | TSS – 3e borne annuelle |
| Mémo     | TSS2                    |
| Valeur   | 151198,00               |

# Caisse de congés payés

O

Ne concerne que les entreprises affiliées à une caisse de congés payés.

#### Source :

Actualités de la Fédération Française du Bâtiment : <u>http://www.ffbatiment.fr/federation-francaise-du-</u> batiment/laffb/mediatheque/batiment-actualite.html?ID\_ARTICLE\_RSS=4386#xtor=RSS-145

CI-BTP de Côte d'azur Corse : <u>http://www.ci-btp14.com/EspacePublic/accueil\_taxeApprentissage.jsp</u>

### Evolution réglementaire

Le Conseil d'État a validé le principe selon lequel les entreprises affiliées à une caisse de congés payés doivent majorer l'assiette de la taxe d'apprentissage et de la contribution à l'effort construction sur une base forfaitaire. Le taux de majoration est désormais fixé à 11,50% au lieu de 13,14%.

## Mise en place du paramétrage

Paramétrages disponible sur : Start Paie, Paie Base, Paie 30, Paie Pack, Paie Pack +. Paramétrage non disponible sur : Start Paie pour la Contribution supplémentaire à l'apprentissage.

#### Pré requis

 Conseil : avant de commencer la mise en place de ce paramétrage, au niveau de votre dossier, nous vous recommandons de lancer une édition détaillée au format PDF de vos constantes et rubriques

#### 1ère étape : les éléments à récupérer du Plan de Paie Sage

Le paramétrage de la majoration de la taxe d'apprentissage et de la contribution à l'effort de construction, utilise les éléments suivants :

- La nouvelle constante :
  - CI\_BASEAPM « Base apprenti majorée à 11.5% ».
- ✓ La constante existante :
  - CI\_BASETA « Base majorée taxe apprentissag ».

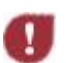

Les constantes ne sont pas sélectionnées automatiquement lorsque vous faites « Nouveaux éléments », pour ne pas écraser votre paramétrage existant. Vous devez les sélectionner manuellement.

#### 2<sup>ème</sup> étape : les adaptations dans votre dossier

#### Rubriques relatives à la taxe d'apprentissage

#### Vérification de la rubrique de type cotisation **5620** « Taxe d'apprentissage et CDA ».

| Champs                 | Informations à saisir       |
|------------------------|-----------------------------|
| Code                   | 5620                        |
| Intitulé               | Taxe d'apprentissage et CDA |
| Base                   | CI_BASETA                   |
| Assiette de cotisation | CI_BASETA                   |

Modification de la rubrique de type cotisation 5621 « Taxe d'apprentissage et CDA ».

| Champs                 | Informations à saisir       |
|------------------------|-----------------------------|
| Code                   | 5621                        |
| Intitulé               | Taxe d'apprentissage et CDA |
| Base                   | CI_BASEAPM                  |
| Assiette de cotisation | CI_BASEAPM                  |

Vérification de la rubrique de type cotisation **5610** « Contribut° sup. apprentissage ».

| Champs                 | Informations à saisir                     |
|------------------------|-------------------------------------------|
| Code                   | 5610                                      |
| Intitulé               | Contribut <sup>°</sup> sup. apprentissage |
| Base                   | CI_BASETA                                 |
| Assiette de cotisation | CI_BASETA                                 |

Modification de la rubrique de type cotisation 5615 « Contribut° sup. apprentissage ».

| Champs                 | Informations à saisir         |
|------------------------|-------------------------------|
| Code                   | 5615                          |
| Intitulé               | Contribut° sup. apprentissage |
| Base                   | CI_BASEAPM                    |
| Assiette de cotisation | CI_BASEAPM                    |

Rubriques relatives à la taxe de contribution à l'effort construction

Modification de la rubrique de type cotisation **5500** « Participation construction ».

| Champs                 | Informations à saisir      |
|------------------------|----------------------------|
| Code                   | 5500                       |
| Intitulé               | Participation construction |
| Base                   | CI_BASETA                  |
| Assiette de cotisation | CI_BASETA                  |

Modification de la rubrique de type cotisation **5505** « Participation construction ».

| Champs                 | Informations à saisir      |
|------------------------|----------------------------|
| Code                   | 5505                       |
| Intitulé               | Participation construction |
| Base                   | CI_BASEAPM                 |
| Assiette de cotisation | CI_BASEAPM                 |

# MISE A JOUR PRECEDENTE : JANVIER 2014 – MISE A JOUR N°2

# Taxe sur les salaires

En attente de publication de l'instruction fiscale. Les valeurs ci-dessous sont provisoires.

#### Source :

Loi de financement de la sécurité sociale pour 2014

### Evolution réglementaire

Depuis janvier 2013, l'assiette de la taxe sur les salaires s'aligne sur celle de la CSG sur les revenus d'activités.

En 2014, il est prévu que soit exclu de l'assiette les gains de levées d'option sur actions ou d'attribution définitive d'actions gratuites.

De plus, les tranches de barème devraient être portées au 1<sup>er</sup> janvier 2014 à :

| Tranches annuelles    | Taux   |
|-----------------------|--------|
| 0 à 7 666€            | 4,25%  |
| 7 666 € à 15 308 €    | 8,50%  |
| 15 308 € à 151 208 €  | 13,60% |
| Au –delà de 151 208 € | 20,00% |

### Modification du paramétrage dans votre dossier

#### Assiette de la taxe sur les salaires

L'instruction fiscale prévoit d'exclure les gains de levée d'option sur actions ou d'attribution définitive d'actions gratuites de l'assiette de la taxe sur les salaires. Si vous souhaitez mettre en place dès aujourd'hui ce paramétrage, veuillez suivre les manipulations suivantes :

Création de la constante de type valeur TSS\_ACTION « Gains d'actions » : A adapter selon votre dossier pour y renseigner les gains d'actions.

| Champs   | Informations à saisir |
|----------|-----------------------|
| Code     | TSS_ACTION            |
| Intitulé | Gains d'actions       |
| Mémo     | TSS3                  |
| Valeur   | 0,00                  |

Modification de la constante TSS\_ASSIET « TSS - Assiette » : Ajouter en « - » la constante créée précédemment TSS\_ACTION.

| Champs   | Informations à saisir                         |
|----------|-----------------------------------------------|
| Code     | TSS_ASSIET                                    |
| Intitulé | TSS - Assiette                                |
| Mémo     | TSS2                                          |
| Calcul   | AB_RDS1 + CSG_BASE2 + PPP_MTBULL - TSS_ACTION |

#### Tranches de la taxe sur les salaires (suite)

Modification de la constante BIA « Base inférieure annuelle ».

| Champs   | Informations à saisir    |
|----------|--------------------------|
| Code     | BIA                      |
| Intitulé | Base inférieure annuelle |
| Mémo     | TSS                      |
| Valeur   | 7666,00                  |

Modification de la constante **BSA** « Base supérieure annuelle ».

| Champs   | Informations à saisir    |
|----------|--------------------------|
| Code     | BSA                      |
| Intitulé | Base supérieure annuelle |
| Mémo     | TSS                      |
| Valeur   | 15308,00                 |

Modification de la constante TSS\_B3A « TSS – 3e borne annuelle ».

| Champs   | Informations à saisir   |
|----------|-------------------------|
| Code     | TSS_B3A                 |
| Intitulé | TSS – 3e borne annuelle |
| Mémo     | TSS2                    |
| Valeur   | 151208,00               |

# Bases forfaitaires apprentis

**Attention**, les valeurs ci-dessous sont provisoires, seule la circulaire ACOSS fixe les valeurs définitives par conséquent les montants ci-dessous peuvent encore changer.

#### Source :

#### Editions législatives

L'assiette de calcul forfaitaire correspond à la rémunération minimale légale calculée comme suit :

9,53 <sup>(1)</sup> x 151,67 heures x (% du SMIC – 11%)

<sup>(1)</sup> SMIC horaire en vigueur au 1<sup>er</sup> janvier 2014

Par exemple, un apprenti dont la rémunération est égale à 25% du SMIC aura une base de calcul égale à : 25% - 11% = 14% du SMIC soit 202,36 € arrondi à 202 €.

En fonction de l'évolution du SMIC, les bases forfaitaires des apprentis devraient être fixées au 1<sup>er</sup> janvier 2014 à :

|                 | Bases forfaitaires au 01/01/2014 pour 151h67              | 1 <sup>ère</sup> année | 2 <sup>ème</sup> année | 3 <sup>ème</sup> année |
|-----------------|-----------------------------------------------------------|------------------------|------------------------|------------------------|
| Maine do 19 ane | En % du SMIC <sup>(2)</sup>                               | 14 %                   | 26 %                   | 42 %                   |
| Moins de 18 ans | En Euros                                                  | 202€                   | 376€                   | 607€                   |
| Do 19 à 20 ans  | En % du SMIC <sup>(2)</sup>                               | 30 %                   | 38 %                   | 54 %                   |
| De 18 a 20 ans  | En Euros                                                  | 434€                   | 549€                   | 781€                   |
| Do 21 of plus   | En % du SMIC <sup>(2)</sup> ou du Minimum conventionnelle | 42 %                   | 50 %                   | 67 %                   |
| De 21 et plus   | En Euros                                                  | 607€                   | 723€                   | 968€                   |
| (2) 1/1 C       | 1 440/                                                    |                        |                        |                        |

<sup>1)</sup> déduction faite des 11%

# Modification du paramétrage dans votre dossier

Modification de la constante **BASE1** « Déterm. Base forfait. 1<sup>ère</sup> an. ».

| Champs       | Informations à saisir                      |
|--------------|--------------------------------------------|
| Code         | BASE1                                      |
| Intitulé     | Déterm. Base forfait. 1 <sup>ère</sup> an. |
| Mémo         | APPR                                       |
| Base de test | AP_NBMOIS                                  |
| Sens         | <                                          |
| Tranche      | AP_NBMOIS < 216 alors 202                  |
|              | 216 <= AP_NBMOIS < 252 alors 434           |
|              | 252 <= AP_NBMOIS alors 607                 |

Modification de la constante **BASE2** « Déterm. Base forfait. 2<sup>ème</sup> an. ».

| Champs       | Informations à saisir                      |
|--------------|--------------------------------------------|
| Code         | BASE2                                      |
| Intitulé     | Déterm. Base forfait. 2 <sup>ème</sup> an. |
| Mémo         | APPR                                       |
| Base de test | AP_NBMOIS                                  |
| Sens         | <                                          |
| Tranche      | AP_NBMOIS < 216 alors 376                  |
|              | 216 <= AP_NBMOIS < 252 alors 549           |
|              | 252 <= AP_NBMOIS alors 723                 |

Modification de la constante BASE3 « Déterm. Base forfait. 3<sup>ème</sup> an. ».

| Champs       | Informations à saisir                      |
|--------------|--------------------------------------------|
| Code         | BASE3                                      |
| Intitulé     | Déterm. Base forfait. 3 <sup>ème</sup> an. |
| Mémo         | APPR                                       |
| Base de test | AP_NBMOIS                                  |
| Sens         | <                                          |
| Tranche      | AP_NBMOIS < 216 alors 607                  |
|              | 216 <= AP_NBMOIS < 252 alors 781           |
|              | 252 <= AP_NBMOIS alors 968                 |

# Cotisation vieillesse des apprentis

Attention, nous sommes en attente du projet de loi sur les retraites.

#### Source :

Article 30 du projet de loi sur les retraites

# Evolution règlementaire

Actuellement, les apprentis cotisent sur une assiette forfaitaire.

Afin d'améliorer la situation des apprentis, l'assiette de la cotisation d'assurance vieillesse ne devrait plus être calculée sur une base forfaitaire mais sur la rémunération réelle, c'est-à-dire sans le bénéfice de l'abattement de 11%.

Cependant, l'employeur continuera de bénéficier de l'exonération de la cotisation vieillesse.

## Mise en place du paramétrage

Afin de pouvoir répondre à une éventuelle évolution des normes DUCS et/ou DADSU, nous proposons la création d'une rubrique non imprimable qui permettra d'historiser, dès le mois de janvier, la rémunération réelle du salarié.

#### Pré requis

 Conseil : avant de commencer la mise en place de ce paramétrage, au niveau de votre dossier, nous vous recommandons de lancer une édition détaillée au format PDF de vos constantes et rubriques

#### 1<sup>ère</sup> étape : les éléments à récupérer du Plan de Paie Sage

Le paramétrage de la cotisation vieillesse apprenti, utilise l'élément suivant :

- La rubrique :
  - 2710 « URSSAF Vieillesse base réelle ».

#### 2<sup>ème</sup> étape : les adaptations dans votre dossier

#### Rubriques

Rubrique de type cotisation **2710** « URSSAF Vieillesse base réelle » : Permet d'historiser la base réelle du salarié afin de pouvoir être déclarée dans la DUCS et/ou la DADSU.

| Champs                      | Informations à saisir         |
|-----------------------------|-------------------------------|
| Code                        | 2710                          |
| Intitulé                    | URSSAF Vieillesse base réelle |
| Туре                        | Cotisation                    |
| Imprimable                  | Jamais                        |
| Formule                     | Base x Taux                   |
| Montant                     | Retenue                       |
| Base                        | BRUT                          |
| Taux patronal               | 100                           |
| Assiette de cotisation      | BRUT                          |
| Onglet Associations         | Tout à 'Non'                  |
| Onglet Etats administratifs | Tout à 'Non'                  |

#### Modification des bulletins modèles

Insérer cette nouvelle rubrique 2710 « URSSAF Vieillesse base réelle » dans votre bulletin modèle Apprenti.

# Garantie Minimale de Points (GMP)

#### Source :

CIRCULAIRE 2013-24-DRJ

# Evolution réglementaire

Au 1er janvier 2014, le montant de la cotisation GMP est maintenu à titre transitoire à son niveau 2013 dans l'attente de la fixation du salaire de référence pour l'exercice 2014.

Le montant applicable mensuellement à titre transitoire au 1er janvier 2014 est maintenu à 66,26 €

Le salaire charnière mensuel à retenir à titre transitoire au 1er janvier 2014 est de :

✓ 3 129 + 324,33 € = **3 453,33** €

La base de cotisation mensuelle moyenne de la GMP est donc de 324,33 € (3453,33 – 3129).

Comme les paramètres 2014 précisent que le montant de la cotisation mensuelle est maintenue à 66,26€, les taux doivent être augmentés. La cotisation mensuelle est donc de :

- ✓ 324,33 x 7,75% = **25,13** € pour la partie salariale ;
- ✓ 324,33 x 12,68% = **41,13** € pour la part patronale.

### Modification du paramétrage dans votre dossier

Modification de la constante **GMP\_MENS** « Valeur de la GMP mensuelle » : Reprend la valeur de la GMP mensuelle maximale.

| Champs   | Informations à saisir      |
|----------|----------------------------|
| Code     | GMP_MENS                   |
| Intitulé | Valeur de la GMP mensuelle |
| Mémo     | GMP                        |
| Valeur   | 324,33                     |

Modification de la rubrique **4700** « Garantie Minimale de Points ».

| Champs        | Informations à saisir       |
|---------------|-----------------------------|
| Code          | 4700                        |
| Intitulé      | Garantie Minimale de Points |
| Taux salarial | 7,75                        |
| Taux patronal | 12,68                       |

# Régime fiscal des cotisations patronales de frais de santé

Dans la mise à jour n°1 du Plan de Paie Sage de janvier 2014, nous vous proposons la création de rubriques non soumise dans laquelle, vous pouvez reporter la base et le taux de votre rubrique de frais de santé.

Si votre paramétrage de frais de santé est plafonné (Base TA), il conviendra d'apporter les adaptations suivantes.

# Adaptation du paramétrage

Création de la constante de type rubrique FISC\_SANTE « Frais de santé imposable ».

| Champs                                                                                                    | Informations à saisir                                              |  |
|----------------------------------------------------------------------------------------------------|--------------------------------------------------------------------|--|
| Code                                                                                                    | FISC_SANTE                                                         |  |
| Intitulé                                                                                                    | Frais de santé imposable                                           |  |
| Période                                                                                                    | Cumul IMTA                                                         |  |
| Rubriques                                                                                                    | (+) XXXXX <sup>(1)</sup> Xxxxxxxxxx Base Intermédiaire             |  |
| In a function that we had as the second part of the second part of the | han mantant natura al da fusia da santó à intérna an natina sanhla |  |

(1) Insérer votre rubrique correspondant au montant patronal de frais de santé à intégrer au net imposable.

Si vous avez plusieurs rubriques de frais de santé pour des catégories de salariés différentes, vous pouvez toutes les ajouter (une seule rubrique est présente dans chaque bulletin).

Par contre, si vous avez plusieurs rubriques de frais de santé pour un même salarié avec des bases identiques mais des taux différents, il conviendra de n'ajouter qu'une seule de ces rubriques à la constante FISC\_SANTE et modifier le taux de la rubrique non soumise concernée pour additionner les taux.

Modification de la rubrique non soumise 8060 « Réintégration frais de santé » : Au niveau de la base, reporter la constante FISC\_SANTE.

| Champs                      | Informations à saisir             |
|-----------------------------|-----------------------------------|
| Code                        | 8060                              |
| Intitulé                    | Réintégration frais de santé      |
| Туре                        | Non soumise                       |
| Formule                     | Base x Taux                       |
| Montant                     | Gain                              |
| Base                        | FISC_SANTE                        |
| Taux                        | 1,31                              |
| Onglet Associations         | Net imposable '+', le reste 'Non' |
| Onglet Etats administratifs | Tout à 'Non'                      |

Modification de la rubrique non soumise 8061 « Réintégration frais de santé » : Au niveau de la base, reporter la constante FISC\_SANTE.

| Champs                      | Informations à saisir             |
|-----------------------------|-----------------------------------|
| Code                        | 8061                              |
| Intitulé                    | Réintégration frais de santé      |
| Туре                        | Non soumise                       |
| Formule                     | Base x Taux                       |
| Montant                     | Gain                              |
| Base                        | FISC_SANTE                        |
| Taux                        | 1,13                              |
| Onglet Associations         | Net imposable '+', le reste 'Non' |
| Onglet Etats administratifs | Tout à 'Non'                      |

# PARAMETRAGES N4DS 2014

# Base brute fiscale

Le paramétrage proposé ci-dessous permet d'alimenter la base brute fiscale \$40.G40.00.035.001.

#### Extrait du guide Aide au remplissage modifié le 30/12/13.

La base brute fiscale correspond au montant brut des rémunérations au sens des articles 231 et suivants du code général des impôts (CGI), c'est à dire à l'assiette retenue pour la taxe sur les salaires, que l'entreprise y soit assujettie ou non.

#### Paramétrage proposé dans le PPS

Variable BRUT\_FISCAL « Base brute fiscale ».

| Champs        | Informations paramétrées                   |
|---------------|--------------------------------------------|
| Rubrique N4DS | S40.G40.00.035.001                         |
| Туре          | Cumul                                      |
| Mémo          | FISC                                       |
| Rubriques     | (+) 5800 Taxe s/ Salaires taux normal Base |

#### Adaptation du paramétrage

Si votre société n'est pas soumise à la taxe sur les salaires, vous devez adapter la variable de la façon suivante :

#### Variable BRUT\_FISCAL « Base brute fiscale ».

| Champs        | Informations paramétrées             |                                |                  |  |
|---------------|--------------------------------------|--------------------------------|------------------|--|
| Rubrique N4DS | S40.G40.00.035.001                   |                                |                  |  |
| Туре          | Cumul                                |                                |                  |  |
| Mémo          | FISC                                 |                                |                  |  |
| Constantes    | (+) AB_RDS1 Assiette CSG/RDS abattue |                                |                  |  |
| Rubriques     | (+) 1375                             | Prime de partage des profits   | Montant salarial |  |
|               | (+) 7002                             | C.S.G. non déd sur portabilité | Base             |  |
|               | (+) 7005                             | C.S.G. non déduct. non abattu  | Base             |  |
|               | (+) 7120                             | Régularisation CSG non déduct  | Base             |  |

# Revenus d'activités nets imposables

Le 30 décembre 2013 a été adopté la loi de finances 2014 dans laquelle, les cotisations patronales de frais de santé n'étaient plus exonérées d'impôt sur les revenus.

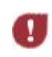

Le paramétrage proposé ci-dessous permet d'alimenter le bloc \$40.640.00.063.001 **REVENUS\_ACTIVITE\_DEDUCTION**. Il n'est pas mis en place dans le Plan de Paie Sage et devra être modifié pour la DADSU 2015 en supprimant les rubriques ajoutées.

#### Adaptation du paramétrage

Variable **REVENUS\_ACTIVITE\_DEDUCTION** « Revenus d'activités nets imposables ».

| Champs        | Informations paramétrées |         |                  |  |
|---------------|--------------------------|---------|------------------|--|
| Rubrique N4DS | \$40.G40.00.063.001      |         |                  |  |
| Туре          | Cumul                    |         |                  |  |
| Mémo          | FISC                     |         |                  |  |
| Constantes    | (+) NETIMPO Net imposa   | ble     |                  |  |
| Rubriques     | (+) 5200 Mutuelle e      | nployés | Montant patronal |  |
|               | (+) 5250 Mutuelle c      | adres   | Montant patronal |  |

Les rubriques **5200** et **5250** sont les rubriques du PPS, vous devez adapter le paramétrage pour renseigner vos propres rubriques de frais de santé.

# MISE A JOUR PRECEDENTE : JANVIER 2014 – MISE A JOUR N°1

# SMIC horaire

#### Source :

Décret n° 2013-1190 du 19 décembre 2013 portant relèvement du salaire minimum de croissance

Paru au Journal Officiel le 20 décembre 2013

Au 1<sup>er</sup> janvier 2014, le SMIC Horaire est porté à 9,53 € (contre 9,43 € en 2013).

Modification de la constante **SMIC** « SMIC horaire ».

| Champs   | Informations à saisir |
|----------|-----------------------|
| Code     | SMIC                  |
| Intitulé | SMIC horaire          |
| Valeur   | 9,53                  |

# Plafond de sécurité sociale

#### Source :

Arrêté du 07 novembre 2013 portant fixation du plafond de la sécurité sociale pour l'année 2014

Paru au Journal Officiel, le 19 novembre 2013

Au 1<sup>er</sup> janvier 2014, le plafond mensuel de la Sécurité Sociale est porté à 3129 € (contre 3 086 € en 2013).

Modification de la constante **PLAFOSOC** « Plafond Sécurité Sociale ».

| Champs   | Informations à saisir    |
|----------|--------------------------|
| Code     | PLAFOSOC                 |
| Intitulé | Plafond Sécurité Sociale |
| Valeur   | 3129                     |

Si vous utilisez la version du Plan de Paie BTP disponible depuis les v19.50

Modification de la constante S\_PHSS « Plafond horaire sécurité soc ».

| Champs   | Informations à saisir        |
|----------|------------------------------|
| Code     | S_PHSS                       |
| Intitulé | Plafond horaire sécurité soc |
| Valeur   | 23                           |

# Minimum garanti

#### Source :

Décret n° 2013-1190 du 19 décembre 2013 portant relèvement du salaire minimum de croissance

Paru au Journal Officiel le 20 décembre 2013

Le minimum garanti est porté au 1<sup>er</sup> janvier 2014 à 3,51 € (contre 3,49 € depuis le 1<sup>er</sup> juillet 2012).

Modification de la constante MINGARANTI « Minimum garanti ».

| Champs   | Informations à saisir |
|----------|-----------------------|
| Code     | MINGARANTI            |
| Intitulé | Minimum garanti       |
| Valeur   | 3,51                  |

# Indemnités journalières maladie de sécurité sociale

#### Source :

Décret n° 2013-1190 du 19 décembre 2013 portant relèvement du salaire minimum de croissance

Paru au Journal Officiel le 20 décembre 2013

L'indemnité journalière maladie est limitée à 1/730<sup>e</sup> de 1,8 SMIC annuel

Le montant maximum pour 2014, est égal à 42,77 € pour un SMIC horaire = 9,53 €

Si l'assuré a au moins trois enfants à charge, à compter du 31<sup>e</sup> jour d'arrêt, l'indemnité journalière maladie est limitée à 1/547,50<sup>e</sup> de 1,8 SMIC annuel

Le montant maximum pour 2014, est égal à 57,02 € pour un SMIC horaire = 9,53 €

Modification de la constante de type tranche IJ\_PLAF3 « Plafond Mois-3 » : Détermine le plafond mensuel M-3 pour le calcul des IJSS.

| Champs       |           |        | In            | formations à saisir |
|--------------|-----------|--------|---------------|---------------------|
| Code         | IJ_PLAF3  |        |               |                     |
| Intitulé     | Plafond N | 1ois-3 |               |                     |
| Mémo         | IJ02      |        |               |                     |
| Base de test | MOISPAIE  |        |               |                     |
| Sens         | <=        |        |               |                     |
| Tranche      | Si        |        | MOISPAIE <= 3 | alors 2574,45       |
|              | Si        | 3 <    | MOISPAIE      | alors MAL_PLAF      |

Modification de la constante de type tranche IJ\_PLAF2 « Plafond Mois-2 » : Détermine le plafond mensuel M-2 pour le calcul des IJSS.

| Champs       | Informations à saisir |       |               |                |
|--------------|-----------------------|-------|---------------|----------------|
| Code         | IJ_PLAF2              |       |               |                |
| Intitulé     | Plafond Mo            | ois-2 |               |                |
| Mémo         | IJO2                  |       |               |                |
| Base de test | MOISPAIE              |       |               |                |
| Sens         | <=                    |       |               |                |
| Tranche      | Si                    |       | MOISPAIE <= 2 | alors 2574,45  |
|              | Si                    | 2 <   | MOISPAIE      | alors MAL_PLAF |

#### Indemnités journalières maladie de sécurité sociale (suite)

Modification de la constante de type tranche IJ\_PLAF1 « Plafond Mois précédent » : Détermine le plafond mensuel du mois précédent pour le calcul des IJSS.

| Champs       | Informations à saisir          |
|--------------|--------------------------------|
| Code         | IJ_PLAF1                       |
| Intitulé     | Plafond Mois précédent         |
| Mémo         | IJ02                           |
| Base de test | MOISPAIE                       |
| Sens         | <=                             |
| Tranche      | Si MOISPAIE <= 1 alors 2574,45 |
|              | Si 1 < MOISPAIE alors MAL_PLAF |

# **RSA**

#### Source :

Décret n° 2013-1263 du 27 décembre 2013

Paru au journal Officiel, le 29 décembre 2013

Le RSA pour une personne seule est fixé à 499,31 € au 1<sup>er</sup> janvier 2014 (contre 483,24 € en 2013).

Modification de la constante VALRMI « Limite net à payer = RSA ».

| Champs   | Informations à saisir    |
|----------|--------------------------|
| Code     | VALRMI                   |
| Intitulé | Limite net à payer = RSA |
| Mémo     | SSS                      |
| Valeur   | 499,31                   |

# Seuil d'exonération des titres restaurant

#### Sources :

#### Note d'information URSSAF

La limite d'exonération de la part employeur au financement des titres restaurant est portée au 1<sup>er</sup> janvier 2014 à 5,33 € (contre 5,29 € depuis 2011).

Modification de la constante de type valeur **S\_EXOREPTR** « Mt exo titres-restaurant » : Remplacer la valeur de 5,29 par 5,33.

| Champs   | Informations à saisir    |
|----------|--------------------------|
| Code     | S_EXOREPTR               |
| Intitulé | Mt exo titres-restaurant |
| Mémo     | TR2                      |
| Valeur   | 5,33                     |

# Cotisation URSSAF vieillesse plafonnée

#### Source :

Décret n°2012-847 du 02 juillet 2012 Paru le 03 juillet 2012 au Journal Officiel

Les taux de la cotisation URSSAF vieillesse plafonnée augmentent au 1<sup>er</sup> janvier 2014.

Pour le régime général :

- ✓ Le taux salarial passe de 6,75% à 6,80% ;
- ✓ Le taux patronal passe de 8,40% à 8,45%.
- Modification de la rubrique **2200** « URSSAF Vieillesse plafonné » : Au niveau du taux salarial, remplacer 6,75 par 6,80 et au niveau du taux patronal, remplacer 8,40 par 8,45.

| Champs        | Informations à saisir      |
|---------------|----------------------------|
| Code          | 2200                       |
| Intitulé      | URSSAF Vieillesse plafonné |
| Taux salarial | 6.80                       |
| Taux patronal | 8,45                       |

Si vous êtes concerné par l'exonération liée au contrat d'accompagnement dans l'emploi (CUI-CAE)

Modification de la rubrique **3110** « URSSAF Vieillesse (<=SMIC) » : Au niveau du taux salarial, remplacer 6,75 par 6,80.

| Champs        | Informations à saisir      |
|---------------|----------------------------|
| Code          | 3110                       |
| Intitulé      | URSSAF Vieillesse (<=SMIC) |
| Taux salarial | 6.80                       |

Modification de la rubrique **3115** « URSSAF Vieillesse (>SMIC) » : Au niveau du taux salarial, remplacer 6,75 par 6,80 et au niveau du taux patronal, remplacer 8,40 par 8,45.

| Champs        | Informations à saisir     |
|---------------|---------------------------|
| Code          | 3115                      |
| Intitulé      | URSSAF Vieillesse (>SMIC) |
| Taux salarial | 6.80                      |
| Taux patronal | 8,45                      |

Si vous êtes concerné par l'exonération liée au contrat de professionnalisation

Modification de la rubrique 3970 « URSSAF Vieillesse (<=SMIC) » : Au niveau du taux salarial, remplacer 6,75 par 6,80.

| Champs        | Informations à saisir      |
|---------------|----------------------------|
| Code          | 3970                       |
| Intitulé      | URSSAF Vieillesse (<=SMIC) |
| Taux salarial | 6.80                       |

Modification de la rubrique **3971** « URSSAF Vieillesse (>SMIC) » : Au niveau du taux salarial, remplacer 6,75 par 6,80 et au niveau du taux patronal, remplacer 8,40 par 8,45.

| Champs        | Informations à saisir     |
|---------------|---------------------------|
| Code          | 3971                      |
| Intitulé      | URSSAF Vieillesse (>SMIC) |
| Taux salarial | 6.80                      |
| Taux patronal | 8,45                      |

Modification de la rubrique 3972 « URSSAF Vieillesse (<=SMIC) » : Au niveau du taux salarial, remplacer 6,75 par 6,80.

| Champs        | Informations à saisir      |
|---------------|----------------------------|
| Code          | 3972                       |
| Intitulé      | URSSAF Vieillesse (<=SMIC) |
| Taux salarial | 6.80                       |

# Cotisation URSSAF vieillesse en totalité

#### Source :

Décret n°2013-1290 du 27 décembre 2013

Paru le 31 décembre 2013 au Journal Officiel

Les taux de la cotisation URSSAF vieillesse en totalité augmentent au 1<sup>er</sup> janvier 2014.

Pour le régime général :

- ✓ Le taux salarial passe de 0,10% à 0,25% ;
- Le taux patronal passe de 1,60% à 1,75%.
- Modification de la rubrique **2100** « URSSAF Maladie vieil. » : Au niveau du taux salarial, remplacer 0,85 par 1,00 et au niveau du taux patronal, remplacer 14,40 par 14,55.

| Champs        | Informations à saisir |
|---------------|-----------------------|
| Code          | 2100                  |
| Intitulé      | URSSAF Maladie vieil. |
| Taux salarial | 1,00                  |
| Taux patronal | 14,55                 |

Si vous êtes concerné par l'exonération liée au contrat d'accompagnement dans l'emploi (CUI-CAE)

Modification de la rubrique **3100** « URSSAF Maladie (<=SMIC) » : Au niveau du taux salarial, remplacer 0,85 par 1,00.

| Champs        | Informations à saisir   |
|---------------|-------------------------|
| Code          | 3100                    |
| Intitulé      | URSSAF Maladie (<=SMIC) |
| Taux salarial | 1,00                    |

Modification de la rubrique 3105 « URSSAF Maladie (>SMIC) » : Au niveau du taux salarial, remplacer 0,85 par 1,00 et au niveau du taux patronal, remplacer 14,40 par 14,55.

| Champs        | Informations à saisir  |
|---------------|------------------------|
| Code          | 3105                   |
| Intitulé      | URSSAF Maladie (>SMIC) |
| Taux salarial | 1,00                   |
| Taux patronal | 14,55                  |

Si vous êtes concerné par l'exonération liée au contrat de professionnalisation

Modification de la rubrique **3965** « URSSAF Maladie (<=SMIC) » : Au niveau du taux salarial, remplacer 0,85 par 1,00.

| Champs        | Informations à saisir   |
|---------------|-------------------------|
| Code          | 3965                    |
| Intitulé      | URSSAF Maladie (<=SMIC) |
| Taux salarial | 1,00                    |

Modification de la rubrique **3966** « URSSAF Maladie (>SMIC) » : Au niveau du taux salarial, remplacer 0,85 par 1,00 et au niveau du taux patronal, remplacer 14,40 par 14,55.

| Champs        | Informations à saisir  |
|---------------|------------------------|
| Code          | 3966                   |
| Intitulé      | URSSAF Maladie (>SMIC) |
| Taux salarial | 1,00                   |
| Taux patronal | 14,55                  |

Modification de la rubrique **3967** « URSSAF Maladie (<=SMIC) » : Au niveau du taux salarial, remplacer 0,85 par 1,00.

| Champs        | Informations à saisir   |
|---------------|-------------------------|
| Code          | 3967                    |
| Intitulé      | URSSAF Maladie (<=SMIC) |
| Taux salarial | 1,00                    |

# **Cotisation URSSAF Allocation familiale**

#### Source :

Décret n°2013-1290 du 27 décembre 2013

Paru le 31 décembre 2013 au Journal Officiel

Au 1er janvier 2014, le taux de la cotisation d'allocations familiales est fixé à 5,25% (contre 5,40% en 2013).

Pour le régime général : Diminution du taux patronal.

- ✓ Le taux patronal passe de 5,40% à 5,25%.
- Modification de la rubrique **2300** « URSSAF Alloc. Familiales 5.25% » : Au niveau du taux patronal, remplacer 5,40 par 5,25.

| Champs        | Informations à saisir          |
|---------------|--------------------------------|
| Code          | 2300                           |
| Intitulé      | URSSAF Alloc. Familiales 5.25% |
| Taux patronal | 5,25                           |

Si vous êtes concerné par l'exonération liée au contrat d'accompagnement dans l'emploi (CUI-CAE)

Modification de la rubrique **3120** « URSSAF A.F. (>SMIC) » : Au niveau du taux patronal, remplacer 5,40 par 5,25.

| Champs        | Informations à saisir |
|---------------|-----------------------|
| Code          | 3120                  |
| Intitulé      | URSSAF A.F. (>SMIC)   |
| Taux salarial | 5.25                  |

Si vous êtes concerné par l'exonération liée au contrat de professionnalisation

Modification de la rubrique **3975** « URSSAF A.F. (>SMIC) » : Au niveau du taux patronal, remplacer 5,40 par 5,25.

| Champs        | Informations à saisir |
|---------------|-----------------------|
| Code          | 3975                  |
| Intitulé      | URSSAF A.F. (>SMIC)   |
| Taux salarial | 5.25                  |

# Cotisation Retraite complémentaire ARRCO et AGIRC

#### Source :

Circulaire 2013 - 24 - DRJ

Les taux de cotisations retraite ARRCO, AGIRC augmentent au 1<sup>er</sup> janvier 2014. Les taux appelés des cotisations sont arrondis au centième.

### Cotisations du régime ARRCO

Pour les salariés cadres et non-cadres sur T1, le taux passe à 7,63% à compter du 1<sup>er</sup> janvier 2014, reparti de la façon suivante :

✓ Le taux salarial passe de 3,00% à 3,05% ;
 ✓ Le taux patronal passe 4,50% à 4,58%.

or .

Pour les salariés non-cadres sur T2, le taux passe à 20,13% à compter du 1<sup>er</sup> janvier 2014, reparti de la façon suivante :

- ✓ Le taux salarial passe de 8,00% à 8,05% ;
- ✓ Le taux patronal passe 12,00% à 12,08%.

### Cotisations du régime AGIRC

Pour les salariés cadres sur TB et TC, le taux passe à 20,43% à compter du 1<sup>er</sup> janvier 2014, reparti de la façon suivante :

- Le taux salarial passe de 7,70% à 7,75% ;
- Le taux patronal passe 12,60% à 12,68%.

### Modification du paramétrage

#### **Retraite ARRCO**

Cadre et non cadre

Modification de la rubrique **4500** « Retraite complémentaire T1 » : Au niveau du taux salarial, remplacer 3,00 par 3,05 et au niveau du taux patronal, remplacer 4,50 par 4,58.

| Champs        | Informations à saisir      |
|---------------|----------------------------|
| Code          | 4500                       |
| Intitulé      | Retraite complémentaire T1 |
| Taux salarial | 3,05                       |
| Taux patronal | 4,58                       |

Modification de la rubrique 4530 « Retraite complémentaire T2 » : Au niveau du taux salarial, remplacer 8,00 par 8,05 et au niveau du taux patronal, remplacer 12,00 par 12,08.

| Champs        | Informations à saisir      |
|---------------|----------------------------|
| Code          | 4530                       |
| Intitulé      | Retraite complémentaire T2 |
| Taux salarial | 8,05                       |
| Taux patronal | 12,08                      |

Modification de la rubrique **4600** « Ret. complément. Cadres TA » : Au niveau du taux salarial, remplacer 3,00 par 3,05 et au niveau du taux patronal, remplacer 4,50 par 4,58.

| Champs        | Informations à saisir      |
|---------------|----------------------------|
| Code          | 4600                       |
| Intitulé      | Ret. complément. Cadres TA |
| Taux salarial | 3,05                       |
| Taux patronal | 4,58                       |

| Retraite ARRCO                                           | (suite)                                                                                                    |
|----------------------------------------------------------|----------------------------------------------------------------------------------------------------|
| Apprentis                                                |                                                                                                    |
| Modification de la rubric<br>4,58.                       | que <b>4510</b> « Retraite complément. Apprenti » : Au niveau du taux patronal, remplacer 4,50 par                                             |
| Champs                                                   | Informations à saisir                                                                                                    |
| Code<br>Intitulé<br>Taux patronal                        | 4510<br>Retraite complément. Apprenti<br>4,58                                                                                                  |
| Sommes isolées                                           |                                                                                                    |
| Modification de la rubriqu<br>et au niveau du taux patro | ue <b>4720</b> « Retraite T2 sur sommes isolées » : Au niveau du taux salarial, remplacer 8,00 par 8,05<br>onal, remplacer 12,00 par 12,08.    |
| Champs                                                   | Informations à saisir                                                                                                    |
| Code<br>Intitulé<br>Taux salarial<br>Taux patronal       | 4720<br>Retraite T2 sur sommes isolées<br>8,05<br>12,08                                                                                        |
| Retraite AGIRC                                           |                                                                                                    |
| Modification de la rubriqu<br>au niveau du taux patrona  | ue <b>4650</b> « Ret. complément. Cadres TB » : Au niveau du taux salarial, remplacer 7,70 par 7,75 et<br>al, remplacer 12,60 par 12,68.       |
| Code                                                     | A650                                                                                                    |
| Intitulé                                                 | Ret. complément. Cadres TB                                                                                                    |
| Taux salarial<br>Taux patronal                           | 7,75                                                                                                    |
| Modification de la rubriqu<br>au niveau du taux patrona  | ue <b>4655</b> « Ret. complément. Cadres TC » : Au niveau du taux salarial, remplacer 7,70 par 7,75 et<br>al, remplacer 12,60 par 12,68.       |
| Champs                                                   | Informations à saisir                                                                                                    |
| Code                                                     | 4655<br>Bet semplément Codres TC                                                                                                    |
| Taux salarial                                            | 7,75                                                                                                    |
| Taux patronal                                            | 12,68                                                                                                    |
| Sommes isolées                                           |                                                                                                    |
| Modification de la rubrique et au niveau du taux patro   | ue <b>4735</b> « Retraite TB sur sommes isolées » : Au niveau du taux salarial, remplacer 7,70 par 7,75<br>onal, remplacer 12,60 par 12,68.    |
| Champs                                                   | Informations à saisir                                                                                                    |
| Code<br>Intitulé                                         | 4735<br>Retraite TB sur sommes isolées                                                                                                    |
| Taux salarial                                            | 7,75                                                                                                    |
| Modification de la rubrique du taux patronal             | 12,68<br>Le 4740 « Retraite TC sur sommes isolées » : Au niveau du taux salarial, remplacer 7,70 par 7,75<br>ponal, remplacer 12,60 par 12,68. |
| Champs                                                   | Informations à saisir                                                                                                    |
| Code                                                     | 4740                                                                                                    |
| Intitulé<br>Taux salarial                                | Retraite TC sur sommes isolées                                                                                                    |
| Taux salariai<br>Taux patronal                           | 12.68                                                                                                    |

# Retraite PROBTP

| Ouvriers                                                                                                    |                                                                                                    |
|----------------------------------------------------------------------------------------------------|----------------------------------------------------------------------------------------------------|
| Modification de la rubrio<br>niveau du taux patronal, i                                                                                                    | que <b>4500</b> « PROBTP Retraite TA » : Au niveau du taux salarial, remplacer 3,00 par 3,05 et au remplacer 4,50 par 4,58.                                                                                                    |
| Champs                                                                                                    | Informations à saisir                                                                                                    |
| Code                                                                                                    | 4500<br>DECETE Detroite TA                                                                                                    |
| Intitule<br>Taux salarial                                                                                                    | 3.05                                                                                                    |
| Taux patronal                                                                                                    | 4,58                                                                                                    |
| Modification de la rubrio<br>niveau du taux patronal, i                                                                                                    | que <b>4550</b> « PROBTP Retraite TB » : Au niveau du taux salarial, remplacer 8,00 par 8,05 et au remplacer 12,00 par 12,08.                                                                                                    |
| Champs                                                                                                    | Informations à saisir                                                                                                    |
| Code                                                                                                    | 4550                                                                                                    |
| Intitulé<br>Taux salarial                                                                                                    | PROBTP Retraite TB                                                                                                    |
| Taux patronal                                                                                                    | 12,08                                                                                                    |
| Apprentis Ouvrier                                                                                                    | <i>"S</i>                                                                                                    |
| Modification de la rubriq<br>4,58.                                                                                                    | ue 4510 « PROBTP Retraite complémentaire » : Au niveau du taux patronal, remplacer 4,50 par                                                                                                    |
| Champs                                                                                                    | Informations à saisir                                                                                                    |
|                                                                                                    |                                                                                                    |
| Code<br>Intitulé<br>Taux patronal                                                                                                    | 4510<br>PROBTP Retraite complémentaire<br>4,58                                                                                                    |
| Code<br>Intitulé<br>Taux patronal<br>Sommes isolées O<br>Modification de la rubriqu<br>niveau du taux patronal, r                                                                                                    | 4510<br>PROBTP Retraite complémentaire<br>4,58<br><i>uvriers</i><br>ue <b>4710</b> « PROBTP Retraite TB sur SI » : Au niveau du taux salarial, remplacer 8,00 par 8,05 et au<br>remplacer 12,00 par 12,08.                                                                                                    |
| Code<br>Intitulé<br>Taux patronal<br>Sommes isolées O<br>Modification de la rubriqu<br>niveau du taux patronal, u<br>Champs                                                                                                    | 4510<br>PROBTP Retraite complémentaire<br>4,58<br>uvriers<br>ue 4710 « PROBTP Retraite TB sur SI » : Au niveau du taux salarial, remplacer 8,00 par 8,05 et au<br>remplacer 12,00 par 12,08.<br>Informations à saisir                                                                                                    |
| Code<br>Intitulé<br>Taux patronal<br>Sommes isolées O<br>Modification de la rubriqu<br>niveau du taux patronal, n<br>Champs<br>Code                                                                                                    | 4510<br>PROBTP Retraite complémentaire<br>4,58<br>uvriers<br>ue 4710 « PROBTP Retraite TB sur SI » : Au niveau du taux salarial, remplacer 8,00 par 8,05 et au<br>remplacer 12,00 par 12,08.<br>Informations à saisir<br>4710                                                                                                    |
| Code<br>Intitulé<br>Taux patronal<br>Sommes isolées O<br>Modification de la rubriq<br>niveau du taux patronal, n<br>Champs<br>Code<br>Intitulé<br>Taux salarial                                                                                                    | 4510<br>PROBTP Retraite complémentaire<br>4,58<br>uvriers<br>ue 4710 « PROBTP Retraite TB sur SI » : Au niveau du taux salarial, remplacer 8,00 par 8,05 et au<br>remplacer 12,00 par 12,08.<br>Informations à saisir<br>4710<br>PROBTP Retraite TB sur SI<br>8,05                                                                                                    |
| Code<br>Intitulé<br>Taux patronal<br>Sommes isolées O<br>Modification de la rubriq<br>niveau du taux patronal, i<br>Champs<br>Code<br>Intitulé<br>Taux salarial<br>Taux patronal                                                                                                    | 4510<br>PROBTP Retraite complémentaire<br>4,58<br>uvriers<br>ue 4710 « PROBTP Retraite TB sur SI » : Au niveau du taux salarial, remplacer 8,00 par 8,05 et au<br>remplacer 12,00 par 12,08.<br>Informations à saisir<br>4710<br>PROBTP Retraite TB sur SI<br>8,05<br>12,08                                                                                                    |
| Code<br>Intitulé<br>Taux patronal<br>Sommes isolées O<br>Modification de la rubriquiniveau du taux patronal, n<br>Champs<br>Code<br>Intitulé<br>Taux salarial<br>Taux patronal<br>Etam                                                                                                    | 4510<br>PROBTP Retraite complémentaire<br>4,58<br>uvriers<br>ue 4710 « PROBTP Retraite TB sur SI » : Au niveau du taux salarial, remplacer 8,00 par 8,05 et au<br>remplacer 12,00 par 12,08.<br>Informations à saisir<br>4710<br>PROBTP Retraite TB sur SI<br>8,05<br>12,08                                                                                                    |
| Code Intitulé Taux patronal Sommes isolées O Modification de la rubriq niveau du taux patronal, u Champs Code Intitulé Taux salarial Taux patronal Etam Modification de la rubriq niveau du taux patronal, u                                                                                                    | 4510<br>PROBTP Retraite complémentaire<br>4,58<br>uvriers<br>ue 4710 « PROBTP Retraite TB sur SI » : Au niveau du taux salarial, remplacer 8,00 par 8,05 et au<br>remplacer 12,00 par 12,08.<br>Informations à saisir<br>4710<br>PROBTP Retraite TB sur SI<br>8,05<br>12,08<br>Que 4505 « PROBTP Retraite TA » : Au niveau du taux salarial, remplacer 3,25 par 3,30 et au<br>remplacer 4,25 par 4,33.                                                                                                    |
| Code Intitulé Taux patronal Sommes isolées O Modification de la rubriq niveau du taux patronal, n Champs Code Intitulé Taux salarial Taux patronal Etam Modification de la rubriq niveau du taux patronal, n Champs                                                                                                    | 4510<br>PROBTP Retraite complémentaire<br>4,58<br>uvriers<br>ue 4710 « PROBTP Retraite TB sur SI » : Au niveau du taux salarial, remplacer 8,00 par 8,05 et au<br>remplacer 12,00 par 12,08.<br>Informations à saisir<br>4710<br>PROBTP Retraite TB sur SI<br>8,05<br>12,08<br>que 4505 « PROBTP Retraite TA » : Au niveau du taux salarial, remplacer 3,25 par 3,30 et au<br>remplacer 4,25 par 4,33.<br>Informations à saisir                                                                                                    |
| Code Intitulé Taux patronal Sommes isolées O Modification de la rubriqu niveau du taux patronal, n Champs Code Intitulé Taux salarial Taux patronal Etam Modification de la rubriqu niveau du taux patronal, n Champs Code Intitulé                                                                                                    | 4510<br>PROBTP Retraite complémentaire<br>4,58<br>uvriers<br>ue 4710 « PROBTP Retraite TB sur SI » : Au niveau du taux salarial, remplacer 8,00 par 8,05 et au<br>remplacer 12,00 par 12,08.<br>Informations à saisir<br>4710<br>PROBTP Retraite TB sur SI<br>8,05<br>12,08<br>que 4505 « PROBTP Retraite TA » : Au niveau du taux salarial, remplacer 3,25 par 3,30 et au<br>remplacer 4,25 par 4,33.<br>Informations à saisir<br>4505<br>PROBTP Retraite TA                                                                                                    |
| Code Intitulé Taux patronal Sommes isolées O Modification de la rubriq niveau du taux patronal, I Champs Code Intitulé Taux salarial Taux patronal Etam Modification de la rubric niveau du taux patronal, I Champs Code Intitulé Taux salarial                                                                                                    | 4510<br>PROBTP Retraite complémentaire<br>4,58<br>uvriers<br>ue 4710 « PROBTP Retraite TB sur SI » : Au niveau du taux salarial, remplacer 8,00 par 8,05 et au<br>remplacer 12,00 par 12,08.<br>Informations à saisir<br>4710<br>PROBTP Retraite TB sur SI<br>8,05<br>12,08<br>que 4505 « PROBTP Retraite TA » : Au niveau du taux salarial, remplacer 3,25 par 3,30 et au<br>remplacer 4,25 par 4,33.<br>Informations à saisir<br>4505<br>PROBTP Retraite TA<br>3,30                                                                                                    |
| Code Intitulé Taux patronal Sommes isolées O Modification de la rubrique niveau du taux patronal, o Champs Code Intitulé Taux salarial Taux patronal Etam Modification de la rubricue niveau du taux patronal, o Champs Code Intitulé Taux salarial Taux patronal Champs Code Intitulé Taux salarial Taux salarial Taux salarial Taux patronal                                                                                                    | 4510<br>PROBTP Retraite complémentaire<br>4,58<br>uvriers<br>ue 4710 « PROBTP Retraite TB sur SI » : Au niveau du taux salarial, remplacer 8,00 par 8,05 et au<br>remplacer 12,00 par 12,08.<br>12,00 prOBTP Retraite TB sur SI<br>8,05<br>12,08<br>que 4505 « PROBTP Retraite TA » : Au niveau du taux salarial, remplacer 3,25 par 3,30 et au<br>remplacer 4,25 par 4,33.<br>Informations à saisir<br>4505<br>PROBTP Retraite TA<br>3,30<br>4,33                                                                                                    |
| Code Intitulé Taux patronal Sommes isolées O Modification de la rubrique niveau du taux patronal, o Champs Code Intitulé Taux salarial Taux patronal Etam Modification de la rubrique niveau du taux patronal, o Champs Code Intitulé Taux salarial Taux patronal Champs Code Intitulé Taux salarial Taux patronal Modification de la rubrique Nodification de la rubrique Nod | 4510<br>PROBTP Retraite complémentaire<br>4,58<br>uvriers<br>ue 4710 « PROBTP Retraite TB sur SI » : Au niveau du taux salarial, remplacer 8,00 par 8,05 et au<br>remplacer 12,00 par 12,08.<br>Informations à saisir<br>4710<br>PROBTP Retraite TB sur SI<br>8,05<br>12,08<br>ue 4505 « PROBTP Retraite TA » : Au niveau du taux salarial, remplacer 3,25 par 3,30 et au<br>remplacer 4,25 par 4,33.<br>Informations à saisir<br>4505<br>PROBTP Retraite TA<br>3,30<br>4,33<br>que 4555 « PROBTP Retraite TB » : Au niveau du taux salarial, remplacer 8,25 par 8,30 et au<br>remplacer 11,75 par 11,83.                                                                 |
| Code Intitulé Taux patronal  Sommes isolées O Modification de la rubriq niveau du taux patronal, n  Code Intitulé Taux salarial Taux patronal  Etam  Modification de la rubriq niveau du taux patronal, n  Code Intitulé Taux salarial Taux patronal  Modification de la rubriq niveau du taux patronal, n  Code Intitulé Taux salarial Taux patronal  Modification de la rubriq niveau du taux patronal, n  Code Intitulé Taux salarial Taux patronal                                                                                                    | 4510<br>PROBTP Retraite complémentaire<br>4,58<br>uvriers<br>ue 4710 « PROBTP Retraite TB sur SI » : Au niveau du taux salarial, remplacer 8,00 par 8,05 et au<br>remplacer 12,00 par 12,08.<br>Informations à saisir<br>4710<br>PROBTP Retraite TB sur SI<br>8,05<br>12,08<br>que 4505 « PROBTP Retraite TA » : Au niveau du taux salarial, remplacer 3,25 par 3,30 et au<br>remplacer 4,25 par 4,33.<br>Informations à saisir<br>4505<br>PROBTP Retraite TA<br>3,30<br>que 4555 « PROBTP Retraite TB » : Au niveau du taux salarial, remplacer 8,25 par 8,30 et au<br>remplacer 11,75 par 11,83.<br>Informations à saisir                                               |
| Code Intitulé Taux patronal  Sommes isolées O Modification de la rubrique niveau du taux patronal, n  Champs Code Intitulé Taux salarial Taux patronal  Etam Modification de la rubrice niveau du taux patronal, n  Champs Code Intitulé Taux salarial Taux patronal  Modification de la rubrice niveau du taux patronal, n  Champs Code Intitulé Taux salarial Taux patronal  Modification de la rubrice niveau du taux patronal, n  Champs Code Intitulé Taux salarial Taux patronal  Modification de la rubrice niveau du taux patronal, n  Champs Code Intitulé Champs Code Intitulé Intitulé I | 4510<br>PROBTP Retraite complémentaire<br>4,58<br>uvriers<br>ue 4710 « PROBTP Retraite TB sur SI » : Au niveau du taux salarial, remplacer 8,00 par 8,05 et au<br>remplacer 12,00 par 12,08.<br>Informations à saisir<br>4710<br>PROBTP Retraite TB sur SI<br>8,05<br>12,08<br>que 4505 « PROBTP Retraite TA » : Au niveau du taux salarial, remplacer 3,25 par 3,30 et au<br>remplacer 4,25 par 4,33.<br>Informations à saisir<br>4505<br>PROBTP Retraite TA<br>3,30<br>4,33<br>que 4555 « PROBTP Retraite TB » : Au niveau du taux salarial, remplacer 8,25 par 8,30 et au<br>remplacer 11,75 par 11,83.<br>Informations à saisir                                       |
| Code Intitulé Taux patronal Sommes isolées O Modification de la rubriq niveau du taux patronal, n Champs Code Intitulé Taux salarial Taux patronal Etam Modification de la rubriq niveau du taux patronal, n Champs Code Intitulé Taux salarial Taux patronal Modification de la rubriq niveau du taux patronal, n Champs Code Intitulé Taux salarial Champs Code Intitulé Taux salarial Champs Code Intitulé Taux salarial                                                                                                    | 4510<br>PROBTP Retraite complémentaire<br>4,58<br>uvriers<br>ue 4710 « PROBTP Retraite TB sur SI » : Au niveau du taux salarial, remplacer 8,00 par 8,05 et au<br>remplacer 12,00 par 12,08.<br>Informations à saisir<br>4710<br>PROBTP Retraite TB sur SI<br>8,05<br>12,08<br>que 4505 « PROBTP Retraite TA » : Au niveau du taux salarial, remplacer 3,25 par 3,30 et au<br>remplacer 4,25 par 4,33.<br>Informations à saisir<br>4505<br>PROBTP Retraite TA<br>3,30<br>4,33<br>que 4555 « PROBTP Retraite TB » : Au niveau du taux salarial, remplacer 8,25 par 8,30 et au<br>remplacer 11,75 par 11,83.<br>Informations à saisir<br>4555<br>PROBTP Retraite TB<br>8,30 |

| Retraite PROBT                                        | P (suite)                                                                                                    |
|-------------------------------------------------------|----------------------------------------------------------------------------------------------------|
| Apprentis Etam                                        |                                                                                                    |
| Modification de la rubric<br>4,33.                    | ue 4515 « PROBTP Retraite complémentaire » : Au niveau du taux patronal, remplacer 4,25 par                                         |
| Champs                                                | Informations à saisir                                                                                                    |
| Code                                                  | 4515                                                                                                    |
| Intitulé<br>Taux patronal                             | PROBTP Retraite complémentaire<br>4,33                                                                                              |
| Sommes isolées E                                      | tam                                                                                                    |
| Modification de la rubriq<br>niveau du taux patronal, | ue <b>4720</b> « PROBTP Retraite TB sur SI » : Au niveau du taux salarial, remplacer 8,25 par 8,30 et au remplacer 11,75 par 11,83. |
| Champs                                                | Informations à saisir                                                                                                    |
| Code                                                  | 4555                                                                                                    |
| Intitulé<br>Toux colorial                             | PROBTP Retraite TB sur SI                                                                                                    |
| Taux patronal                                         | 11,83                                                                                                    |
| Cadres                                                |                                                                                                    |
| Modification de la rubri<br>niveau du taux patronal,  | que <b>4600</b> « PROBTP Retraite TA » : Au niveau du taux salarial, remplacer 3,00 par 3,05 et au remplacer 4,50 par 4,58.         |
| Champs                                                | Informations à saisir                                                                                                    |
| Code<br>Intitulé                                      | 4600<br>PROBTP Retraite TA                                                                                                    |
| Taux salarial                                         | 3,05                                                                                                    |
| niveau du taux patronal,                              | remplacer 12,60 par 12,68.                                                                                                    |
| Code                                                  | 4650                                                                                                    |
| Intitulé                                              | PROBTP Retraite TB                                                                                                    |
| Taux salarial                                         | 7,75                                                                                                    |
| Modification de la rubri<br>niveau du taux patronal,  | que <b>4655</b> « PROBTP Retraite TC » : Au niveau du taux salarial, remplacer 7,70 par 7,75 et au remplacer 12,60 par 12,68.       |
| Champs                                                | Informations à saisir                                                                                                    |
| Code                                                  | 4655<br>PROBTE Retraite TC                                                                                                    |
| Taux salarial                                         | 7,75                                                                                                    |
| Taux patronal                                         | 12,68                                                                                                    |
| Sommes isolées C                                      | adres                                                                                                    |
| Modification de la rubriq<br>niveau du taux patronal, | ue <b>4735 « PROBTP Retraite TB sur SI »</b> : Au niveau du taux salarial, remplacer 7,70 par 7,75 et au remplacer 12,60 par 12,68. |
| Champs                                                | Informations à saisir                                                                                                    |
| Code                                                  | 4735                                                                                                    |
| Intitulé<br>Taux salarial                             | PROBTP Retraite TB sur SI                                                                                                    |
| Taux patronal                                         | 12,68                                                                                                    |
| Modification de la rubriq<br>niveau du taux patronal, | ue <b>4740 « PROBTP Retraite TC sur SI »</b> : Au niveau du taux salarial, remplacer 7,70 par 7,75 et au remplacer 12,60 par 12,68. |
| Champs                                                | Informations à saisir                                                                                                    |
| Cada                                                  | 1710                                                                                                    |
| Code                                                  | 4740                                                                                                    |

Taux salarial Taux patronal 7,75 12,68

# Régime fiscal des cotisations patronales de frais de santé

#### Source :

Loi de finances pour 2014 n°2013-1278 du 29 décembre 2013. Parue au Journal Officiel le 30 décembre 2013

### Cadre légal

Les cotisations patronales finançant les contrats de frais de santé (maladie, maternité ou accident) ne sont plus exonérées d'impôt sur les revenus.

Ces cotisations doivent être réintégrées dans le revenu net imposable.

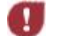

Attention, cette mesure s'applique rétroactivement au 1<sup>er</sup> janvier 2013.

### Préambule

Le paramétrage proposé est basé sur les constantes et rubriques du Plan de Paie SAGE.

Le paramétrage est basé sur le code du travail, il ne traite pas des spécificités liées au conventionnel, ni des spécificités liées aux caisses spécifiques (MSA, CCVRP......etc.).

### Mise en place du paramétrage

Paramétrage disponible sur : Start Paie, Paie Base, Paie 30, Paie Pack, Paie Pack +.

#### Pré requis

 Conseil : avant de commencer la mise en place de ce paramétrage, au niveau de votre dossier, nous vous recommandons de lancer une édition détaillée au format PDF de vos constantes et rubriques

#### 1<sup>ère</sup> étape : les éléments à récupérer du Plan de Paie Sage

Le paramétrage de la fiscalisation des cotisations patronales de frais de santé, utilise les éléments suivants :

- Les rubriques :
  - 8060 « Réintégration frais de santé » (Employé) ;
  - 8061 « Réintégration frais de santé » (Cadre).

#### 2<sup>ème</sup> étape : les adaptations dans votre dossier

#### **Rubriques**

Rubrique non soumise **8060** « Réintégration frais de santé » : Au niveau de la base, reporter la constante de votre rubrique de mutuelle santé (rubrique **5200** dans le PPS). Au niveau du taux, reporter le taux patronal de cette même rubrique.

| Champs                      | Informations à saisir             |
|-----------------------------|-----------------------------------|
| Code                        | 8060                              |
| Intitulé                    | Réintégration frais de santé      |
| Туре                        | Non soumise                       |
| Formule                     | Base x Taux                       |
| Montant                     | Gain                              |
| Base                        | PLAFOND                           |
| Taux                        | 1,31                              |
| Onglet Associations         | Net imposable '+', le reste 'Non' |
| Onglet Etats administratifs | Tout à 'Non'                      |

#### 2<sup>ème</sup> étape : les adaptations dans votre dossier (suite)

Rubrique non soumise 8061 « Réintégration frais de santé » : Au niveau de la base, reporter la constante de votre rubrique de mutuelle santé (rubrique 5250 dans le PPS). Au niveau du taux, reporter le taux patronal de cette même rubrique.

| Champs                      | Informations à saisir             |
|-----------------------------|-----------------------------------|
| Code                        | 8061                              |
| Intitulé                    | Réintégration frais de santé      |
| Туре                        | Non soumise                       |
| Formule                     | Base x Taux                       |
| Montant                     | Gain                              |
| Base                        | PLAFOND                           |
| Taux                        | 1,13                              |
| Onglet Associations         | Net imposable '+', le reste 'Non' |
| Onglet Etats administratifs | Tout à 'Non'                      |

→ Si votre dossier n'est pas basé sur le Plan de Paie Sage, ou que votre rubrique de mutuelle regroupe plusieurs garanties (imposables et non imposables), vous devez personnaliser ces rubriques pour y renseigner la base et le taux concernés par les garanties frais de santé (maladie, maternité et accident).

#### Modification des bulletins modèles

Insérer ces nouvelles rubriques dans les bulletins modèles correspondants :

- Rubrique 8060 « Réintégration frais de santé » dans le bulletin modèle Employé ;
- Rubrique **8061** « Réintégration frais de santé » dans le bulletin modèle Cadre.

#### Modification des variables

En 2013, afin d'alimenter correctement le net imposable des salariés dans la DADSU de Sage DS, la variable **REVENUS\_ACTIVITE\_DEDUCTION** a été paramétré pour insérer la rubrique patronale de frais de santé.

En 2014, le montant patronal des frais de santé est inclus dans le net imposable du bulletin. De ce fait, il est nécessaire de modifier le paramétrage de la variable **REVENUS\_ACTIVITE\_DEDUCTION** pour supprimer la rubrique de frais de santé et n'avoir que la constante **NETIMPO**.

# *Taxe d'apprentissage et contribution au développement de l'apprentissage*

#### Source :

Loi n°2013-1279 du 29 décembre 2013 (loi de finances rectificative pour 2013)

### Cadre légal

L'article 60 du projet de loi de finances rectificatives pour 2013 entérine la fusion de la taxe d'apprentissage (taux de 0,50% ou 0,26%) et de la contribution au développement de l'apprentissage (taux de 0,18%).

Pour les rémunérations versées à compter du 1er janvier 2014, les entreprises sont soumises à une seule contribution au taux de :

- 0,44% pour les départements du Haut-Rhin, du Bas-Rhin et de la Moselle ;
- 0,68% pour les autres départements.

# Préambule

Le paramétrage proposé est basé sur les constantes et rubriques du Plan de Paie SAGE.

Le paramétrage est basé sur le code du travail, il ne traite pas des spécificités liées au conventionnel, ni des spécificités liées aux caisses spécifiques (MSA, CCVRP.....etc.).

## Mise en place du paramétrage

Paramétrage disponible sur : Start Paie, Paie Base, Paie 30, Paie Pack, Paie Pack +.

#### Pré requis

 Conseil : avant de commencer la mise en place de ce paramétrage, au niveau de votre dossier, nous vous recommandons de lancer une édition détaillée au format PDF de vos constantes et rubriques

#### 1<sup>ère</sup> étape : les éléments à récupérer du Plan de Paie Sage

Le paramétrage de fusion de la taxe d'apprentissage et de la contribution au développement de l'apprentissage (CDA), utilise les éléments suivants :

Les rubriques :

- 5620 « Taxe d'apprentissage et CDA » ;
  - 5621 « Taxe d'apprentissage et CDA » (pour les apprentis).

#### 2<sup>ème</sup> étape : les adaptations dans votre dossier

#### Rubrique cas général

Rubrique de cotisation 5620 « Taxe d'apprentissage et CDA » : Correspond à la fusion des rubriques 5600 et 5605.

| Champs             | Informations à saisir       |
|--------------------|-----------------------------|
| Code               | 5620                        |
| Intitulé           | Taxe d'apprentissage et CDA |
| Formule            | Base x Taux                 |
| Montant            | Retenue                     |
| Base               | BRUTABAT                    |
| Taux               | 0,68                        |
| Assiette de calcul | BRUTABAT                    |

#### Rubrique apprenti

Rubrique de cotisation 5621 « Taxe d'apprentissage et CDA » : Correspond à la fusion des rubriques 5602 et 5607.

| Champs             | Informations à saisir       |
|--------------------|-----------------------------|
| Code               | 5621                        |
| Intitulé           | Taxe d'apprentissage et CDA |
| Formule            | Base x Taux                 |
| Montant            | Retenue                     |
| Base               | ANCAP2                      |
| Taux               | 0,68                        |
| Assiette de calcul | ANCAP2                      |

#### Rubrique BTP cas général

Rubrique de cotisation **5620** « Taxe d'apprentissage et CDA » : Correspond à la fusion des rubriques **5600** et **5605**.

| Champs             | Informations à saisir       |  |  |  |  |  |
|--------------------|-----------------------------|--|--|--|--|--|
| Code               | 5620                        |  |  |  |  |  |
| Intitulé           | Taxe d'apprentissage et CDA |  |  |  |  |  |
| Formule            | Base x Taux                 |  |  |  |  |  |
| Montant            | Retenue                     |  |  |  |  |  |
| Base               | CI_BASETA                   |  |  |  |  |  |
| Taux               | 0,68                        |  |  |  |  |  |
| Assiette de calcul | CI_BASETA                   |  |  |  |  |  |

#### Rubrique BTP apprenti

Rubrique de cotisation 5621 « Taxe d'apprentissage et CDA » : Correspond à la fusion des rubriques 5602 et 5607.

| Champs             | Informations à saisir       |  |  |  |  |  |  |
|--------------------|-----------------------------|--|--|--|--|--|--|
| Code               | 5621                        |  |  |  |  |  |  |
| Intitulé           | Taxe d'apprentissage et CDA |  |  |  |  |  |  |
| Formule            | Base x Taux                 |  |  |  |  |  |  |
| Montant            | Retenue                     |  |  |  |  |  |  |
| Base               | CI_BASEAPP                  |  |  |  |  |  |  |
| Taux               | 0,68                        |  |  |  |  |  |  |
| Assiette de calcul | CI_BASEAPP                  |  |  |  |  |  |  |

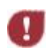

Si vous êtes situé dans les départements du Haut-Rhin, du Bas-Rhin et de la Moselle, remplacer le taux de 0,68 par 0,44 dans chacune des nouvelles rubriques.

#### Modification des bulletins modèles

→ Vous devez désactiver les rubriques 5600 et 5605 des bulletins modèles et/ou bulletin salarié employé, cadres.

→ Vous devez désactiver les rubriques 5602 et 5607 des bulletins modèles et/ou bulletin salarié apprenti.

→ Vous devez activer la rubrique 5620, ou votre propre rubrique si le code proposé existe déjà, dans les bulletins modèles et/ou salarié employé, cadre.

Vous devez activer la rubrique 5621, ou votre propre rubrique si le code proposé existe déjà, dans les bulletins modèles et/ou salarié apprenti

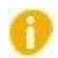

Pensez à insérer les rubriques de fusion de la taxe d'apprentissage et de la contribution au développement de l'apprentissage dans votre modélisation comptable.

# Saisie sur salaires

#### Source :

Décret n° 2013-1192 du 19 décembre 2013

Paru au Journal Officiel le 21 décembre 2013

Les proportions saisissables des rémunérations annuelles sont modifiées comme suit, à compter du 1<sup>er</sup> janvier 2014 :

- ✓ Un vingtième sur la tranche de rémunération inférieure ou égale à 3 700 €
- ✓ Un dixième sur la tranche supérieure à 3 700 € et inférieure ou égale à 7 240 €
- ✓ Un cinquième sur la tranche supérieure à 7 240 € et inférieure ou égale à 10 800 €
- ✓ Un quart sur la tranche supérieure à **10 800 €** et inférieure ou égale à **14 340 €**
- ✓ Un tiers sur la tranche supérieure à 14 340 € et inférieure ou égale à 17 890 €
- ✓ Deux tiers sur la tranche supérieure à 17 890 € et inférieure ou égale à 21 490 €
- ✓ La totalité sur la tranche supérieure à 21 490 €

Chacune de ces tranches est majorée de **1 400** € par personne à charge du débiteur.

Les fractions saisissables au 1<sup>er</sup> janvier 2014 ont été recalculées pour des rémunérations mensuelles :

| Quotité saisissable | Tranche du salaire       | Retenue maximale |  |
|---------------------|--------------------------|------------------|--|
| 1/20                | Jusqu'à 308,33 €         | 15,42 €          |  |
| 1/10                | De 308,33 € à 603,33 €   | 29,50 €          |  |
| 1/5                 | De 603,33 € à 900,00 €   | 59,33 €          |  |
| 1/4                 | De 900,00 € à 1195,00 €  | 73,75 €          |  |
| 1/3                 | De 1195,00 € à 1490,83 € | 98,61 €          |  |
| 2/3                 | De 1490,83 € à 1790,83 € | 200,00 €         |  |
|                     | Sans limitation au-delà  |                  |  |

Chaque personne à charge supplémentaire entraîne un relèvement de la limite supérieure de chaque tranche mensuelle de **116,67.** 

Modification de la constante VALTR1 « Tranche 1 du salaire ».

| Champs   | Informations à saisir |
|----------|-----------------------|
| Code     | VALTR1                |
| Intitulé | Tranche 1 du salaire  |
| Mémo     | SSS                   |
| Valeur   | 308,33                |

Modification de la constante VALTR2 « Tranche 2 du salaire ».

| Champs   | Informations à saisir |
|----------|-----------------------|
| Code     | VALTR2                |
| Intitulé | Tranche 2 du salaire  |
| Mémo     | SSS                   |
| Valeur   | 603,33                |

Modification de la constante VALTR3 « Tranche 3 du salaire ».

| Champs   | Informations à saisir |
|----------|-----------------------|
| Code     | VALTR3                |
| Intitulé | Tranche 3 du salaire  |
| Mémo     | SSS                   |
| Valeur   | 900,00                |

Modification de la constante VALTR4 « Tranche 4 du salaire ».

| Champs   | Informations à saisir |
|----------|-----------------------|
| Code     | VALTR4                |
| Intitulé | Tranche 4 du salaire  |
| Mémo     | SSS                   |
| Valeur   | 1195,00               |

#### Saisie sur salaire (suite)

Modification de la constante VALTR5 «Tranche 5 du salaire ».

| Champs   | Informations à saisir |
|----------|-----------------------|
| Code     | VALTR5                |
| Intitulé | Tranche 5 du salaire  |
| Mémo     | SSS                   |
| Valeur   | 1490,83               |

Modification de la constante VALTR6 « Tranche 6 du salaire ».

| Champs   | Informations à saisir |
|----------|-----------------------|
| Code     | VALTR6                |
| Intitulé | Tranche 6 du salaire  |
| Mémo     | SSS                   |
| Valeur   | 1790,83               |

Modification de la constante **MAJPERS** « Majoration personne à charge ».

| Champs   | Informations à saisir        |
|----------|------------------------------|
| Code     | MAJPERS                      |
| Intitulé | Majoration personne à charge |
| Mémo     | SSS                          |
| Valeur   | 116,67                       |

# Avantages en nature nourriture et logement

#### Source : Site URSSAF - barème 2014

L'avantage en nature nourriture est fixé à 4,60 € et le barème de l'avantage logement est fixé à :

|                                | 2014 en € |          |  |  |  |
|--------------------------------|-----------|----------|--|--|--|
| <sup>(1)</sup> R= rémunération | 1 pièce   | N pièces |  |  |  |
| $R^{(1)} < 0.5$ plafond.       | 66,70     | 35,60    |  |  |  |
| 0.5 plafond <= R < 0.6 plafond | 77,90     | 50,00    |  |  |  |
| 0.6 plafond <= R < 0.7 plafond | 88,90     | 66,70    |  |  |  |
| 0.7 plafond <= R < 0.9 plafond | 99,90     | 83,30    |  |  |  |
| 0.9 plafond <= R < 1.1 plafond | 122,30    | 105,50   |  |  |  |
| 1.1 plafond <= R < 1.3 plafond | 144,40    | 127,70   |  |  |  |
| 1.3 plafond <= R < 1.5 plafond | 166,60    | 155,40   |  |  |  |
| R >= 1.5 plafond               | 188,90    | 177,80   |  |  |  |

Modification de la constante **AL\_T11P** « Tranche 1 – 1 pièce ».

| Champs                                   | Informations à saisir                               |   |            |    |      |       |       |  |  |
|------------------------------------------|-----------------------------------------------------|---|------------|----|------|-------|-------|--|--|
| Code<br>Intitulé<br>Mémo<br>Base de test | AL_T11P<br>Tranche 1 – 1 pièce<br>AVL<br>ANNEE_PAIE |   |            |    |      |       |       |  |  |
| Sens                                     | <=                                                  |   |            |    |      |       |       |  |  |
| Tranche                                  |                                                     |   | ANNEE_PAIE | <= | 2003 | alors | 35    |  |  |
|                                          | 2003                                                | < | ANNEE_PAIE | <= | 2004 | alors | 41    |  |  |
|                                          | 2004                                                | < | ANNEE_PAIE | <= | 2005 | alors | 47    |  |  |
|                                          | 2005                                                | < | ANNEE_PAIE | <= | 2006 | alors | 53    |  |  |
|                                          | 2006                                                | < | ANNEE_PAIE | <= | 2007 | alors | 60    |  |  |
|                                          | 2007                                                | < | ANNEE_PAIE | <= | 2008 | alors | 61    |  |  |
|                                          | 2008                                                | < | ANNEE_PAIE | <= | 2009 | alors | 61,90 |  |  |
|                                          | 2009                                                | < | ANNEE_PAIE | <= | 2010 | alors | 62,60 |  |  |
|                                          | 2010                                                | < | ANNEE_PAIE | <= | 2011 | alors | 63,50 |  |  |
|                                          | 2011                                                | < | ANNEE_PAIE | <= | 2012 | alors | 64,60 |  |  |
|                                          | 2012                                                | < | ANNEE_PAIE | <= | 2013 | alors | 65,80 |  |  |
|                                          | 2013                                                | < | ANNEE_PAIE | <= |      | alors | 66,70 |  |  |

Modification de la constante AL\_T21P « Tranche 2 – 1 pièce ».

| Champs           | Informations à saisir |                                |            |    |      |       |        |  |  |  |  |  |
|------------------|-----------------------|--------------------------------|------------|----|------|-------|--------|--|--|--|--|--|
| Code<br>Intitulé | AL_T21P<br>Tranche 2  | AL_T21P<br>Tranche 2 – 1 pièce |            |    |      |       |        |  |  |  |  |  |
| Mémo             | AVL                   |                                |            |    |      |       |        |  |  |  |  |  |
| Base de test     | ANNEE_P               | ANNEE_PAIE                     |            |    |      |       |        |  |  |  |  |  |
| Sens             | <=                    |                                |            |    |      |       |        |  |  |  |  |  |
| Tranche          |                       |                                | ANNEE_PAIE | <= | 2003 | alors | 40     |  |  |  |  |  |
|                  | 2003                  | <                              | ANNEE_PAIE | <= | 2004 | alors | 47     |  |  |  |  |  |
|                  | 2004                  | <                              | ANNEE_PAIE | <= | 2005 | alors | 54     |  |  |  |  |  |
|                  | 2005                  | <                              | ANNEE_PAIE | <= | 2006 | alors | 61     |  |  |  |  |  |
|                  | 2006                  | <                              | ANNEE_PAIE | <= | 2007 | alors | 70     |  |  |  |  |  |
|                  | 2007                  | <                              | ANNEE_PAIE | <= | 2008 | alors | 71,10  |  |  |  |  |  |
|                  | 2008                  | <                              | ANNEE_PAIE | <= | 2009 | alors | 72, 20 |  |  |  |  |  |
|                  | 2009                  | <                              | ANNEE_PAIE | <= | 2010 | alors | 73,10  |  |  |  |  |  |
|                  | 2010                  | <                              | ANNEE_PAIE | <= | 2011 | alors | 74,20  |  |  |  |  |  |
|                  | 2011                  | <                              | ANNEE_PAIE | <= | 2012 | alors | 75,50  |  |  |  |  |  |
|                  | 2012                  | <                              | ANNEE_PAIE | <= | 2013 | alors | 76,90  |  |  |  |  |  |
|                  | 2013                  | <                              | ANNEE_PAIE | <= |      | alors | 77,90  |  |  |  |  |  |

#### Modification de la constante **AL\_T31P** « Tranche 3 – 1 pièce ».

| Champs                                   | Informations à saisir               |                    |            |    |      |       |       |  |  |
|------------------------------------------|-------------------------------------|--------------------|------------|----|------|-------|-------|--|--|
| Code<br>Intitulé<br>Mémo<br>Base de test | AL_T31P<br>Tranche<br>AVL<br>ANNEE_ | 3 – 1 pièc<br>PAIE | e          |    |      |       |       |  |  |
| Sens                                     | <=                                  |                    |            |    |      |       |       |  |  |
| Tranche                                  |                                     |                    | ANNEE_PAIE | <= | 2003 | alors | 43    |  |  |
|                                          | 2003                                | <                  | ANNEE_PAIE | <= | 2004 | alors | 51    |  |  |
|                                          | 2004                                | <                  | ANNEE_PAIE | <= | 2005 | alors | 60    |  |  |
|                                          | 2005                                | <                  | ANNEE_PAIE | <= | 2006 | alors | 70    |  |  |
|                                          | 2006                                | <                  | ANNEE_PAIE | <= | 2007 | alors | 80    |  |  |
|                                          | 2007                                | <                  | ANNEE_PAIE | <= | 2008 | alors | 81,30 |  |  |
|                                          | 2008                                | <                  | ANNEE_PAIE | <= | 2009 | alors | 82,50 |  |  |
|                                          | 2009                                | <                  | ANNEE_PAIE | <= | 2010 | alors | 83,50 |  |  |
|                                          | 2010                                | <                  | ANNEE_PAIE | <= | 2011 | alors | 84,80 |  |  |
|                                          | 2011                                | <                  | ANNEE_PAIE | <= | 2012 | alors | 86,20 |  |  |
|                                          | 2012                                | <                  | ANNEE_PAIE | <= | 2013 | alors | 87,80 |  |  |
|                                          | 2013                                | <                  | ANNEE_PAIE | <= |      | alors | 88,90 |  |  |

Modification de la constante **AL\_T41P** « Tranche 4 – 1 pièce ».

| Champs                                   | Informations à saisir                               |   |            |    |      |       |       |  |  |  |  |
|------------------------------------------|-----------------------------------------------------|---|------------|----|------|-------|-------|--|--|--|--|
| Code<br>Intitulé<br>Mémo<br>Base de test | AL_T41P<br>Tranche 4 – 1 pièce<br>AVL<br>ANNEE_PAIE |   |            |    |      |       |       |  |  |  |  |
| Sens                                     | <=                                                  |   |            |    |      |       |       |  |  |  |  |
| Tranche                                  |                                                     |   | ANNEE_PAIE | <= | 2003 | alors | 47    |  |  |  |  |
|                                          | 2003                                                | < | ANNEE_PAIE | <= | 2004 | alors | 58    |  |  |  |  |
|                                          | 2004                                                | < | ANNEE_PAIE | <= | 2005 | alors | 69    |  |  |  |  |
|                                          | 2005                                                | < | ANNEE_PAIE | <= | 2006 | alors | 80    |  |  |  |  |
|                                          | 2006                                                | < | ANNEE_PAIE | <= | 2007 | alors | 90    |  |  |  |  |
|                                          | 2007                                                | < | ANNEE_PAIE | <= | 2008 | alors | 91,40 |  |  |  |  |
|                                          | 2008                                                | < | ANNEE_PAIE | <= | 2009 | alors | 92,80 |  |  |  |  |
|                                          | 2009                                                | < | ANNEE_PAIE | <= | 2010 | alors | 93,90 |  |  |  |  |
|                                          | 2010                                                | < | ANNEE_PAIE | <= | 2011 | alors | 95,30 |  |  |  |  |
|                                          | 2011                                                | < | ANNEE_PAIE | <= | 2012 | alors | 96,90 |  |  |  |  |
|                                          | 2012                                                | < | ANNEE_PAIE | <= | 2013 | alors | 98,60 |  |  |  |  |
|                                          | 2013                                                | < | ANNEE_PAIE | <= |      | alors | 99,90 |  |  |  |  |

Modification de la constante AL\_T51P « Tranche 5 – 1 pièce ».

| Champs       | Informations à saisir |           |            |    |      |       |        |  |  |  |
|--------------|-----------------------|-----------|------------|----|------|-------|--------|--|--|--|
| Code         | AL_T51P               |           |            |    |      |       |        |  |  |  |
|              | francie :             | - T hiece |            |    |      |       |        |  |  |  |
| Mémo         | AVL                   |           |            |    |      |       |        |  |  |  |
| Base de test | ANNEE_P               | AIE       |            |    |      |       |        |  |  |  |
| Sens         | <=                    |           |            |    |      |       |        |  |  |  |
| Tranche      |                       |           | ANNEE_PAIE | <= | 2003 | alors | 84     |  |  |  |
|              | 2003                  | <         | ANNEE_PAIE | <= | 2004 | alors | 90     |  |  |  |
|              | 2004                  | <         | ANNEE_PAIE | <= | 2005 | alors | 97     |  |  |  |
|              | 2005                  | <         | ANNEE_PAIE | <= | 2006 | alors | 103    |  |  |  |
|              | 2006                  | <         | ANNEE_PAIE | <= | 2007 | alors | 110    |  |  |  |
|              | 2007                  | <         | ANNEE_PAIE | <= | 2008 | alors | 111,80 |  |  |  |
|              | 2008                  | <         | ANNEE_PAIE | <= | 2009 | alors | 113,50 |  |  |  |
|              | 2009                  | <         | ANNEE_PAIE | <= | 2010 | alors | 114,90 |  |  |  |
|              | 2010                  | <         | ANNEE_PAIE | <= | 2011 | alors | 116,60 |  |  |  |
|              | 2011                  | <         | ANNEE_PAIE | <= | 2012 | alors | 118,60 |  |  |  |
|              | 2012                  | <         | ANNEE_PAIE | <= | 2013 | alors | 120,70 |  |  |  |
|              | 2013                  | <         | ANNEE_PAIE | <= |      | alors | 122,30 |  |  |  |

#### Modification de la constante **AL\_T61P** « Tranche 6 – 1 pièce ».

| Champs                                   | Informations à saisir               |                    |            |    |      |       |        |  |  |
|------------------------------------------|-------------------------------------|--------------------|------------|----|------|-------|--------|--|--|
| Code<br>Intitulé<br>Mémo<br>Base de test | AL_T61P<br>Tranche<br>AVL<br>ANNEE_ | 6 – 1 pièc<br>PAIE | e          |    |      |       |        |  |  |
| Sens                                     | <=                                  |                    |            |    |      |       |        |  |  |
| Tranche                                  |                                     |                    | ANNEE_PAIE | <= | 2003 | alors | 93     |  |  |
|                                          | 2003                                | <                  | ANNEE_PAIE | <= | 2004 | alors | 102    |  |  |
|                                          | 2004                                | <                  | ANNEE_PAIE | <= | 2005 | alors | 111    |  |  |
|                                          | 2005                                | <                  | ANNEE_PAIE | <= | 2006 | alors | 120    |  |  |
|                                          | 2006                                | <                  | ANNEE_PAIE | <= | 2007 | alors | 130    |  |  |
|                                          | 2007                                | <                  | ANNEE_PAIE | <= | 2008 | alors | 132,10 |  |  |
|                                          | 2008                                | <                  | ANNEE_PAIE | <= | 2009 | alors | 134,10 |  |  |
|                                          | 2009                                | <                  | ANNEE_PAIE | <= | 2010 | alors | 135,70 |  |  |
|                                          | 2010                                | <                  | ANNEE_PAIE | <= | 2011 | alors | 137,70 |  |  |
|                                          | 2011                                | <                  | ANNEE_PAIE | <= | 2012 | alors | 140,00 |  |  |
|                                          | 2012                                | <                  | ANNEE_PAIE | <= | 2013 | alors | 142,50 |  |  |
|                                          | 2013                                | <                  | ANNEE_PAIE | <= |      | alors | 144,40 |  |  |

Modification de la constante **AL\_T71P** « Tranche 7 – 1 pièce ».

| Champs                                   | Informations à saisir                |                     |            |    |      |       |        |  |  |  |  |
|------------------------------------------|--------------------------------------|---------------------|------------|----|------|-------|--------|--|--|--|--|
| Code<br>Intitulé<br>Mémo<br>Base de test | AL_T71P<br>Tranche<br>AVL<br>ANNEE_F | 7 – 1 pièce<br>PAIE |            |    |      |       |        |  |  |  |  |
| Sens                                     | <=                                   |                     |            |    |      |       |        |  |  |  |  |
| Tranche                                  |                                      |                     | ANNEE_PAIE | <= | 2003 | alors | 94     |  |  |  |  |
|                                          | 2003                                 | <                   | ANNEE_PAIE | <= | 2004 | alors | 110    |  |  |  |  |
|                                          | 2004                                 | <                   | ANNEE_PAIE | <= | 2005 | alors | 122    |  |  |  |  |
|                                          | 2005                                 | <                   | ANNEE_PAIE | <= | 2006 | alors | 136    |  |  |  |  |
|                                          | 2006                                 | <                   | ANNEE_PAIE | <= | 2007 | alors | 150    |  |  |  |  |
|                                          | 2007                                 | <                   | ANNEE_PAIE | <= | 2008 | alors | 152,40 |  |  |  |  |
|                                          | 2008                                 | <                   | ANNEE_PAIE | <= | 2009 | alors | 154,70 |  |  |  |  |
|                                          | 2009                                 | <                   | ANNEE_PAIE | <= | 2010 | alors | 156,60 |  |  |  |  |
|                                          | 2010                                 | <                   | ANNEE_PAIE | <= | 2011 | alors | 158,90 |  |  |  |  |
|                                          | 2011                                 | <                   | ANNEE_PAIE | <= | 2012 | alors | 161,60 |  |  |  |  |
|                                          | 2012                                 | <                   | ANNEE_PAIE | <= | 2013 | alors | 164,50 |  |  |  |  |
|                                          | 2013                                 | <                   | ANNEE_PAIE | <= |      | alors | 166,60 |  |  |  |  |

Modification de la constante AL\_T81P « Tranche 8 – 1 pièce ».

| Champs       | Informations à saisir |                     |            |    |      |       |        |  |  |  |  |  |
|--------------|-----------------------|---------------------|------------|----|------|-------|--------|--|--|--|--|--|
| Code         | AL_T81P               |                     |            |    |      |       |        |  |  |  |  |  |
| Intitulé     | Tranche 8             | Tranche 8 – 1 pièce |            |    |      |       |        |  |  |  |  |  |
| Mémo         | AVL                   | AVL                 |            |    |      |       |        |  |  |  |  |  |
| Base de test | ANNEE_P               | AIE                 |            |    |      |       |        |  |  |  |  |  |
| Sens         | <=                    |                     |            |    |      |       |        |  |  |  |  |  |
| Tranche      |                       |                     | ANNEE_PAIE | <= | 2003 | alors | 102    |  |  |  |  |  |
|              | 2003                  | <                   | ANNEE_PAIE | <= | 2004 | alors | 119    |  |  |  |  |  |
|              | 2004                  | <                   | ANNEE_PAIE | <= | 2005 | alors | 136    |  |  |  |  |  |
|              | 2005                  | <                   | ANNEE_PAIE | <= | 2006 | alors | 153    |  |  |  |  |  |
|              | 2006                  | <                   | ANNEE_PAIE | <= | 2007 | alors | 170    |  |  |  |  |  |
|              | 2007                  | <                   | ANNEE_PAIE | <= | 2008 | alors | 172,70 |  |  |  |  |  |
|              | 2008                  | <                   | ANNEE_PAIE | <= | 2009 | alors | 175,30 |  |  |  |  |  |
|              | 2009                  | <                   | ANNEE_PAIE | <= | 2010 | alors | 177,40 |  |  |  |  |  |
|              | 2010                  | <                   | ANNEE_PAIE | <= | 2011 | alors | 180,10 |  |  |  |  |  |
|              | 2011                  | <                   | ANNEE_PAIE | <= | 2012 | alors | 183,20 |  |  |  |  |  |
|              | 2012                  | <                   | ANNEE_PAIE | <= | 2013 | alors | 186,50 |  |  |  |  |  |
|              | 2013                  | <                   | ANNEE_PAIE | <= |      | alors | 188,90 |  |  |  |  |  |

#### Modification de la constante AL\_T1NP « Tranche 1 – N pièces ».

| Champs                                   | Informations à saisir                                |   |            |    |      |       |       |  |  |  |
|------------------------------------------|------------------------------------------------------|---|------------|----|------|-------|-------|--|--|--|
| Code<br>Intitulé<br>Mémo<br>Base de test | AL_T1NP<br>Tranche 1 – N pièces<br>AVL<br>ANNEE_PAIE |   |            |    |      |       |       |  |  |  |
| Sens                                     | <=                                                   |   |            |    |      |       |       |  |  |  |
| Tranche                                  |                                                      |   | ANNEE_PAIE | <= | 2003 | alors | 18    |  |  |  |
|                                          | 2003                                                 | < | ANNEE_PAIE | <= | 2004 | alors | 22    |  |  |  |
|                                          | 2004                                                 | < | ANNEE_PAIE | <= | 2005 | alors | 26    |  |  |  |
|                                          | 2005                                                 | < | ANNEE_PAIE | <= | 2006 | alors | 29    |  |  |  |
|                                          | 2006                                                 | < | ANNEE_PAIE | <= | 2007 | alors | 32    |  |  |  |
|                                          | 2007                                                 | < | ANNEE_PAIE | <= | 2008 | alors | 32,50 |  |  |  |
|                                          | 2008                                                 | < | ANNEE_PAIE | <= | 2009 | alors | 33    |  |  |  |
|                                          | 2009                                                 | < | ANNEE_PAIE | <= | 2010 | alors | 33,40 |  |  |  |
|                                          | 2010                                                 | < | ANNEE_PAIE | <= | 2011 | alors | 33,90 |  |  |  |
|                                          | 2011                                                 | < | ANNEE_PAIE | <= | 2012 | alors | 34,50 |  |  |  |
|                                          | 2012                                                 | < | ANNEE_PAIE | <= | 2013 | alors | 35,10 |  |  |  |
|                                          | 2013                                                 | < | ANNEE_PAIE | <= |      | alors | 35,60 |  |  |  |

Modification de la constante AL\_T2NP « Tranche 2 – N pièces ».

| Champs                                   | Informations à saisir                                |   |            |    |      |       |       |  |  |  |  |
|------------------------------------------|------------------------------------------------------|---|------------|----|------|-------|-------|--|--|--|--|
| Code<br>Intitulé<br>Mémo<br>Base de test | AL_T2NP<br>Tranche 2 – N pièces<br>AVL<br>ANNEE_PAIE |   |            |    |      |       |       |  |  |  |  |
| Sens                                     | <=                                                   |   |            |    |      |       |       |  |  |  |  |
| Tranche                                  |                                                      |   | ANNEE_PAIE | <= | 2003 | alors | 21    |  |  |  |  |
|                                          | 2003                                                 | < | ANNEE_PAIE | <= | 2004 | alors | 27    |  |  |  |  |
|                                          | 2004                                                 | < | ANNEE_PAIE | <= | 2005 | alors | 33    |  |  |  |  |
|                                          | 2005                                                 | < | ANNEE_PAIE | <= | 2006 | alors | 39    |  |  |  |  |
|                                          | 2006                                                 | < | ANNEE_PAIE | <= | 2007 | alors | 45    |  |  |  |  |
|                                          | 2007                                                 | < | ANNEE_PAIE | <= | 2008 | alors | 45,70 |  |  |  |  |
|                                          | 2008                                                 | < | ANNEE_PAIE | <= | 2009 | alors | 46,40 |  |  |  |  |
|                                          | 2009                                                 | < | ANNEE_PAIE | <= | 2010 | alors | 47    |  |  |  |  |
|                                          | 2010                                                 | < | ANNEE_PAIE | <= | 2011 | alors | 47,70 |  |  |  |  |
|                                          | 2011                                                 | < | ANNEE_PAIE | <= | 2012 | alors | 48,50 |  |  |  |  |
|                                          | 2012                                                 | < | ANNEE_PAIE | <= | 2013 | alors | 49,40 |  |  |  |  |
|                                          | 2013                                                 | < | ANNEE_PAIE | <= |      | alors | 50,00 |  |  |  |  |

Modification de la constante AL\_T3NP « Tranche 3 – N pièces ».

| Champs                                   | Informations à saisir                  |                    |            |    |      |       |       |  |  |  |
|------------------------------------------|----------------------------------------|--------------------|------------|----|------|-------|-------|--|--|--|
| Code<br>Intitulé<br>Mémo<br>Base de test | AL_T3NP<br>Tranche 3<br>AVL<br>ANNEE_F | 3 – N pièc<br>PAIE | es         |    |      |       |       |  |  |  |
| Sens                                     | <=                                     |                    |            |    |      |       |       |  |  |  |
| Tranche                                  |                                        |                    | ANNEE_PAIE | <= | 2003 | alors | 23    |  |  |  |
|                                          | 2003                                   | <                  | ANNEE_PAIE | <= | 2004 | alors | 32    |  |  |  |
|                                          | 2004                                   | <                  | ANNEE_PAIE | <= | 2005 | alors | 41    |  |  |  |
|                                          | 2005                                   | <                  | ANNEE_PAIE | <= | 2006 | alors | 50    |  |  |  |
|                                          | 2006                                   | <                  | ANNEE_PAIE | <= | 2007 | alors | 60    |  |  |  |
|                                          | 2007                                   | <                  | ANNEE_PAIE | <= | 2008 | alors | 61    |  |  |  |
|                                          | 2008                                   | <                  | ANNEE_PAIE | <= | 2009 | alors | 61,90 |  |  |  |
|                                          | 2009                                   | <                  | ANNEE_PAIE | <= | 2010 | alors | 62,60 |  |  |  |
|                                          | 2010                                   | <                  | ANNEE_PAIE | <= | 2011 | alors | 63,50 |  |  |  |
|                                          | 2011                                   | <                  | ANNEE_PAIE | <= | 2012 | alors | 64,60 |  |  |  |
|                                          | 2012                                   | <                  | ANNEE_PAIE | <= | 2013 | alors | 65,80 |  |  |  |
|                                          | 2013                                   | <                  | ANNEE_PAIE | <= |      | alors | 66,70 |  |  |  |

#### Modification de la constante AL\_T4NP « Tranche 4 – N pièces ».

| Champs       | Informations à saisir |          |            |    |      |       |       |  |  |  |  |
|--------------|-----------------------|----------|------------|----|------|-------|-------|--|--|--|--|
| Code         | AL_T4N                | AL_T4NP  |            |    |      |       |       |  |  |  |  |
| Intitulé     | Tranche               | 4 – N pi | èces       |    |      |       |       |  |  |  |  |
| Mémo         | AVL                   |          |            |    |      |       |       |  |  |  |  |
| Base de test | ANNEE_                | PAIE     |            |    |      |       |       |  |  |  |  |
| Sens         | <=                    |          |            |    |      |       |       |  |  |  |  |
| Tranche      |                       |          | ANNEE_PAIE | <= | 2003 | alors | 25    |  |  |  |  |
|              | 2003                  | <        | ANNEE_PAIE | <= | 2004 | alors | 38    |  |  |  |  |
|              | 2004                  | <        | ANNEE_PAIE | <= | 2005 | alors | 50    |  |  |  |  |
|              | 2005                  | <        | ANNEE_PAIE | <= | 2006 | alors | 62    |  |  |  |  |
|              | 2006                  | <        | ANNEE_PAIE | <= | 2007 | alors | 75    |  |  |  |  |
|              | 2007                  | <        | ANNEE_PAIE | <= | 2008 | alors | 76,20 |  |  |  |  |
|              | 2008                  | <        | ANNEE_PAIE | <= | 2009 | alors | 77,30 |  |  |  |  |
|              | 2009                  | <        | ANNEE_PAIE | <= | 2010 | alors | 78,20 |  |  |  |  |
|              | 2010                  | <        | ANNEE_PAIE | <= | 2011 | alors | 79,40 |  |  |  |  |
|              | 2011                  | <        | ANNEE_PAIE | <= | 2012 | alors | 80,70 |  |  |  |  |
|              | 2012                  | <        | ANNEE_PAIE | <= | 2013 | alors | 82,20 |  |  |  |  |
|              | 2013                  | <        | ANNEE_PAIE | <= |      | alors | 83,30 |  |  |  |  |

Modification de la constante **AL\_T5NP** « Tranche 5 – N pièces ».

| Champs                                   | Informations à saisir                                |   |            |    |      |       |        |  |  |  |  |
|------------------------------------------|------------------------------------------------------|---|------------|----|------|-------|--------|--|--|--|--|
| Code<br>Intitulé<br>Mémo<br>Base de test | AL_T5NP<br>Tranche 5 – N pièces<br>AVL<br>ANNEE_PAIE |   |            |    |      |       |        |  |  |  |  |
| Sens                                     | <=                                                   |   |            |    |      |       |        |  |  |  |  |
| Tranche                                  |                                                      |   | ANNEE_PAIE | <= | 2003 | alors | 83     |  |  |  |  |
|                                          | 2003                                                 | < | ANNEE_PAIE | <= | 2004 | alors | 86     |  |  |  |  |
|                                          | 2004                                                 | < | ANNEE_PAIE | <= | 2005 | alors | 89     |  |  |  |  |
|                                          | 2005                                                 | < | ANNEE_PAIE | <= | 2006 | alors | 92     |  |  |  |  |
|                                          | 2006                                                 | < | ANNEE_PAIE | <= | 2007 | alors | 95     |  |  |  |  |
|                                          | 2007                                                 | < | ANNEE_PAIE | <= | 2008 | alors | 96,50  |  |  |  |  |
|                                          | 2008                                                 | < | ANNEE_PAIE | <= | 2009 | alors | 97,90  |  |  |  |  |
|                                          | 2009                                                 | < | ANNEE_PAIE | <= | 2010 | alors | 99,10  |  |  |  |  |
|                                          | 2010                                                 | < | ANNEE_PAIE | <= | 2011 | alors | 100,60 |  |  |  |  |
|                                          | 2011                                                 | < | ANNEE_PAIE | <= | 2012 | alors | 102,30 |  |  |  |  |
|                                          | 2012                                                 | < | ANNEE_PAIE | <= | 2013 | alors | 104,10 |  |  |  |  |
|                                          | 2013                                                 | < | ANNEE_PAIE | <= |      | alors | 105,50 |  |  |  |  |

Modification de la constante AL\_T6NP « Tranche 6 – N pièces ».

| Champs                                   |                                        |                    |            | Informations | a à saisir |       |        |
|------------------------------------------|----------------------------------------|--------------------|------------|--------------|------------|-------|--------|
| Code<br>Intitulé<br>Mémo<br>Base de test | AL_T6NP<br>Tranche (<br>AVL<br>ANNEE_F | 6 – N pièc<br>PAIE | es         |              |            |       |        |
| Sens                                     | <=                                     |                    |            |              |            |       |        |
| Tranche                                  |                                        |                    | ANNEE_PAIE | <=           | 2003       | alors | 86     |
|                                          | 2003                                   | <                  | ANNEE_PAIE | <=           | 2004       | alors | 93     |
|                                          | 2004                                   | <                  | ANNEE_PAIE | <=           | 2005       | alors | 100    |
|                                          | 2005                                   | <                  | ANNEE_PAIE | <=           | 2006       | alors | 107    |
|                                          | 2006                                   | <                  | ANNEE_PAIE | <=           | 2007       | alors | 115    |
|                                          | 2007                                   | <                  | ANNEE_PAIE | <=           | 2008       | alors | 116,80 |
|                                          | 2008                                   | <                  | ANNEE_PAIE | <=           | 2009       | alors | 118,60 |
|                                          | 2009                                   | <                  | ANNEE_PAIE | <=           | 2010       | alors | 120    |
|                                          | 2010                                   | <                  | ANNEE_PAIE | <=           | 2011       | alors | 121,80 |
|                                          | 2011                                   | <                  | ANNEE_PAIE | <=           | 2012       | alors | 123,90 |
|                                          | 2012                                   | <                  | ANNEE_PAIE | <=           | 2013       | alors | 126,10 |
|                                          | 2013                                   | <                  | ANNEE_PAIE | <=           |            | alors | 127,70 |

#### Modification de la constante **AL\_T7NP** « Tranche 7 – N pièces ».

| Champs       |         |          |            | Information | s à saisir |       |        |
|--------------|---------|----------|------------|-------------|------------|-------|--------|
| Code         | AL_T7N  | c        |            |             |            |       |        |
| Intitulé     | Tranche | 7 – N pi | èces       |             |            |       |        |
| Mémo         | AVL     |          |            |             |            |       |        |
| Base de test | ANNEE_  | PAIE     |            |             |            |       |        |
| Sens         | <=      |          |            |             |            |       |        |
| Tranche      |         |          | ANNEE_PAIE | <=          | 2003       | alors | 93     |
|              | 2003    | <        | ANNEE_PAIE | <=          | 2004       | alors | 109    |
|              | 2004    | <        | ANNEE_PAIE | <=          | 2005       | alors | 117    |
|              | 2005    | <        | ANNEE_PAIE | <=          | 2006       | alors | 126    |
|              | 2006    | <        | ANNEE_PAIE | <=          | 2007       | alors | 140    |
|              | 2007    | <        | ANNEE_PAIE | <=          | 2008       | alors | 142,20 |
|              | 2008    | <        | ANNEE_PAIE | <=          | 2009       | alors | 144,30 |
|              | 2009    | <        | ANNEE_PAIE | <=          | 2010       | alors | 146    |
|              | 2010    | <        | ANNEE_PAIE | <=          | 2011       | alors | 148,20 |
|              | 2011    | <        | ANNEE_PAIE | <=          | 2012       | alors | 150,70 |
|              | 2012    | <        | ANNEE_PAIE | <=          | 2013       | alors | 153,40 |
|              | 2013    | <        | ANNEE_PAIE | <=          |            | alors | 155,40 |

Modification de la constante **AL\_T8NP** « Tranche 8 – N pièces ».

| Champs                                   |                                        |                     |            | Information | s à saisir |       |        |
|------------------------------------------|----------------------------------------|---------------------|------------|-------------|------------|-------|--------|
| Code<br>Intitulé<br>Mémo<br>Base de test | AL_T8NP<br>Tranche 8<br>AVL<br>ANNEE_F | 8 – N pièce<br>PAIE | 25         |             |            |       |        |
| Sens                                     | <=                                     |                     |            |             |            |       |        |
| Tranche                                  |                                        |                     | ANNEE_PAIE | <=          | 2003       | alors | 100    |
|                                          | 2003                                   | <                   | ANNEE_PAIE | <=          | 2004       | alors | 115    |
|                                          | 2004                                   | <                   | ANNEE_PAIE | <=          | 2005       | alors | 130    |
|                                          | 2005                                   | <                   | ANNEE_PAIE | <=          | 2006       | alors | 144    |
|                                          | 2006                                   | <                   | ANNEE_PAIE | <=          | 2007       | alors | 160    |
|                                          | 2007                                   | <                   | ANNEE_PAIE | <=          | 2008       | alors | 162,60 |
|                                          | 2008                                   | <                   | ANNEE_PAIE | <=          | 2009       | alors | 165,00 |
|                                          | 2009                                   | <                   | ANNEE_PAIE | <=          | 2010       | alors | 167    |
|                                          | 2010                                   | <                   | ANNEE_PAIE | <=          | 2011       | alors | 169,50 |
|                                          | 2011                                   | <                   | ANNEE_PAIE | <=          | 2012       | alors | 172,40 |
|                                          | 2012                                   | <                   | ANNEE_PAIE | <=          | 2013       | alors | 175,50 |
|                                          | 2013                                   | <                   | ANNEE_PAIE | <=          |            | alors | 177,80 |

# Frais professionnels

#### Source :

Site URSSAF- barème 2014

Au 1<sup>er</sup> janvier 2014, les indemnités de repas sont fixées à :

|                                             | 2014   |
|---------------------------------------------|--------|
| Repas dans les locaux de l'entreprise       | 6,10€  |
| Repas lors de déplacement (hors restaurant) | 8,70€  |
| Repas lors de déplacement (restaurant)      | 17,90€ |

Les indemnités de grands déplacements sont fixées à :

|                                                           | 2014   |
|-----------------------------------------------------------|--------|
| Indemnités de nourriture                                  | 17,90€ |
| Paris, Hauts-de-Seine, Seine-Saint-Denis,<br>Val-de-Marne | 64,10€ |
| Autres départements                                       | 47,60€ |

#### Si votre dossier est basé sur le Plan de Paie Sage

Modification de la rubrique de type brut **930** « Ind. rest. sur lieu travail ».

| Champs   | Informations à saisir       |
|----------|-----------------------------|
| Code     | 930                         |
| Intitulé | Ind. rest. sur lieu travail |
| Mémo     | FPROF                       |
| Base     | 6,10                        |

Modification de la rubrique de type brut **955** « Ind. restauration hors locaux ».

| Champs   | Informations à saisir         |
|----------|-------------------------------|
| Code     | 955                           |
| Intitulé | Ind. restauration hors locaux |
| Mémo     | FPROF                         |
| Base     | 8,70                          |

Modification de la rubrique de type brut 960 « Indemnité de repas ».

| Champs   | Informations à saisir |
|----------|-----------------------|
| Code     | 960                   |
| Intitulé | Indemnité de repas    |
| Mémo     | FPROF                 |
| Base     | 17,90                 |

Modification de la rubrique de type non soumise 8700 « Ind. rest. sur lieu travail ».

| Champs   | Informations à saisir       |
|----------|-----------------------------|
| Code     | 8700                        |
| Intitulé | Ind. rest. sur lieu travail |
| Mémo     | FPROF                       |
| Base     | 6,10                        |

Modification de la rubrique de type non soumise 8720 « Ind. restauration hors locaux ».

| Champs   | Informations à saisir         |
|----------|-------------------------------|
| Code     | 8720                          |
| Intitulé | Ind. restauration hors locaux |
| Mémo     | FPROF                         |
| Base     | 8,70                          |

Rubrique de type non soumise 8730 « Indemnité de repas ».

| Champs   | Informations à saisir |
|----------|-----------------------|
| Code     | 8730                  |
| Intitulé | Indemnité de repas    |
| Mémo     | FPROF                 |
| Base     | 17,90                 |

#### Si votre dossier est basé sur l'ancien Plan Paie BTP disponible avant les v19.50

Modification de la rubrique de type brut **930** « Prime de panier jour < exo ».

| Champs   | Informations à saisir      |
|----------|----------------------------|
| Code     | 930                        |
| Intitulé | Prime de panier jour < exo |
| Mémo     | FPROF                      |
| Base     | 6,10                       |

Modification de la rubrique de type brut **940** « Prime de panier nuit < exo ».

| Champs   | Informations à saisir      |
|----------|----------------------------|
| Code     | 940                        |
| Intitulé | Prime de panier nuit < exo |
| Mémo     | FPROF                      |
| Base     | 6,10                       |

*Si votre dossier est basé sur l'ancien Plan Paie BTP disponible avant les v19.50 (suite)* 

Modification de la rubrique de type brut 950 « Prime de panier chantier< exo ».

| Champs   | Informations à saisir          |
|----------|--------------------------------|
| Code     | 950                            |
| Intitulé | Prime de panier chantier < exo |
| Mémo     | FPROF                          |
| Base     | 8,70                           |

Modification de la rubrique de type non soumise 8600 « Indemnité repas hors restaur. ».

| Champs   | Informations à saisir         |
|----------|-------------------------------|
| Code     | 8600                          |
| Intitulé | Indemnité repas hors restaur. |
| Mémo     | FPROF                         |
| Base     | 8,70                          |

Modification de la rubrique de type non soumise 8650 « Indemnité de repas au restaur. ».

| Champs   | Informations à saisir          |
|----------|--------------------------------|
| Code     | 8650                           |
| Intitulé | Indemnité de repas au restaur. |
| Mémo     | FPROF                          |
| Base     | 17,90                          |

Modification de la rubrique de type non soumise 8700 « Prime de panier jour < exo ».

| Champs   | Informations à saisir      |
|----------|----------------------------|
| Code     | 8700                       |
| Intitulé | Prime de panier jour < exo |
| Mémo     | FPROF                      |
| Base     | 6,10                       |

Modification de la rubrique de type non soumise 8710 « Prime de panier nuit < exo ».

| Champs   | Informations à saisir      |
|----------|----------------------------|
| Code     | 8710                       |
| Intitulé | Prime de panier nuit < exo |
| Mémo     | FPROF                      |
| Base     | 6.10                       |

Modification de la rubrique de type non soumise 8720 « Prime de panier chantier < exo ».

| Champs   | Informations à saisir          |
|----------|--------------------------------|
| Code     | 8720                           |
| Intitulé | Prime de panier chantier < exo |
| Mémo     | FPROF                          |
| Base     | 8,70                           |

Modification de la rubrique de type non soumise 8805 « Ind. gds. dépl. repas < 4mois ».

| Champs   | Informations à saisir         |
|----------|-------------------------------|
| Code     | 8805                          |
| Intitulé | Ind. gds. dépl. repas < 4mois |
| Mémo     | FPROF                         |
| Base     | 17,90                         |

Modification de la rubrique de type non soumise 8825 « Ind. gds. dépl. repas < 25mois ».</p>

| Champs   | Informations à saisir          |
|----------|--------------------------------|
| Code     | 8825                           |
| Intitulé | Ind. gds. dépl. repas < 25mois |
| Mémo     | FPROF                          |
| Base     | 17,90                          |

*Si votre dossier est basé sur l'ancien Plan Paie BTP disponible avant les v19.50 (suite)* 

Modification de la rubrique de type non soumise 8855 « Ind. gds. dépl. repas < 73 mois ».

| Champs   | Informations à saisir          |
|----------|--------------------------------|
| Code     | 8855                           |
| Intitulé | Ind. gds. dépl. repas < 73mois |
| Mémo     | FPROF                          |
| Base     | 17,90                          |

*Si votre dossier est basé sur la version du Plan de Paie BTP disponible depuis les v19.50* 

Modification de la constante de type valeur S\_EXOREPHL « Mt exo repas hors locaux ».

| Champs   | Informations à saisir    |
|----------|--------------------------|
| Code     | S_EXOREPHL               |
| Intitulé | Mt exo repas hors locaux |
| Mémo     | FPROF                    |
| Valeur   | 8,70                     |

Modification de la constante de type valeur **S\_EXOREPLT** « Mt exo repas sur lieux travail ».

| Champs   | Informations à saisir          |
|----------|--------------------------------|
| Code     | S_EXOREPLT                     |
| Intitulé | Mt exo repas sur lieux travail |
| Mémo     | FPROF                          |
| Valeur   | 6,10                           |

Modification de la constante de type valeur S\_EXOREPRE « Mt exo repas au restaurant ».

| Champs   | Informations à saisir      |
|----------|----------------------------|
| Code     | S_EXOREPRE                 |
| Intitulé | Mt exo repas au restaurant |
| Mémo     | FPROF                      |
| Valeur   | 17,90                      |

# Taux de transport

#### Source :

Circulaire ACOSS n° 2013 - 0000066 du 29 novembre 2013

Les modifications de taux de versement transport entrent désormais en vigueur à 2 échéances : au 1<sup>er</sup> janvier ou au 1<sup>er</sup> juillet de chaque année.

Dans de nombreuses villes, le taux du versement de transport change à compter du 1<sup>er</sup> janvier 2014. Si vous êtes assujetti à cette contribution destinée à participer au financement des transports en commun, vous devez vérifier si le taux qui vous est applicable n'a pas été modifié.

Un module de recherche est disponible sur le site de l'URSSAF, celui-ci permet de retrouver le taux de versement de transport en vigueur en fonction du code postal ou du code INSEE commune.

Modification de la constante TXTRANSP « Taux de versement du transport » : Saisir le taux de transport correspondant à votre situation.

| Champs   | Informations à saisir          |  |  |
|----------|--------------------------------|--|--|
| Code     | TXTRANSP                       |  |  |
| Intitulé | Taux de versement du transport |  |  |
| Valeur   | 0,00                           |  |  |

# **Temps partiel**

#### Source :

Loi de sécurisation de l'emploi

Article L3123-17 du code du travail - dernier alinéa

## Evolution réglementaire

A compter du 1<sup>er</sup> janvier 2014, les heures complémentaires effectuées dans la limite de 1/10<sup>e</sup> de l'horaire prévu au contrat de travail sont majorées de 10%.

Avant la parution de la loi de sécurisation de l'emploi :

- Les heures complémentaires effectuées dans la limite de 10% de la durée contractuelle étaient payées non majorées;
- Les heures complémentaires effectuées au-delà de la limite de 10%, mais dans la limite d'un tiers de la durée du contrat étaient payés avec un taux de majoration de 25%.

Préambule

Le paramétrage proposé est basé sur les constantes et rubriques du Plan de Paie SAGE.

Le paramétrage est basé sur le code du travail, il ne traite pas des spécificités liées au conventionnel, ni des spécificités liées aux caisses spécifiques (MSA, CCVRP......etc.).

# Mise en place du paramétrage

Paramétrage disponible sur : Start Paie, Paie Base, Paie 30, Paie Pack, Paie Pack +.

#### Pré requis

 Conseil : avant de commencer la mise en place de ce paramétrage, au niveau de votre dossier, nous vous recommandons de lancer une édition détaillée au format PDF de vos constantes et rubriques

#### 1<sup>ère</sup> étape : les éléments à récupérer du Plan de Paie Sage

Le paramétrage des heures complémentaires pour les temps partiel, utilise les éléments suivants :

- La rubrique :
   210
  - 210 « Heures complémentaires 110% ».

#### 2<sup>ème</sup> étape : les adaptations dans votre dossier

#### Rubriques

Rubrique de type brut **210** « Heures complémentaires 110% » : Permet de majorer les heures complémentaires à 110%.

| Champs   | Informations à saisir       |
|----------|-----------------------------|
| Code     | 210                         |
| Intitulé | Heures complémentaires 110% |
| Mémo     | HC                          |
| Formule  | Nombre x Base x Taux        |
| Montant  | Gain                        |
| Nombre   | HC01                        |
| Base     | SALHOR                      |
| Taux     | 110                         |

#### Modification des bulletins modèles

La rubrique actuelle d'heures complémentaires non majorées (rubrique **200** du PPS) doit être désactivée des bulletins modèles et bulletins salariés.

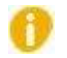

Pensez à insérer la rubrique d'heures complémentaires à 110% dans votre modélisation comptable.

# Pénalités en cas d'absence d'accord ou de plan d'action sur le contrat de génération

#### Source :

Note de l'URSSAF

Cadre légal

Les entreprises ou groupe d'entreprises de 300 salariés et plus, sont tenus de négocier et de conclure un accord sur le contrat de génération, ou un plan d'action en cas d'échec des négociations.

Elles doivent chaque année transmettre à la DIRECCTE un document d'évaluation sur la mise en œuvre de l'accord ou du plan d'action.

Des pénalités sont appliquées en cas :

- ✓ D'absence d'accord ou de plan d'action ;
- ✓ D'accord non conforme ;
- De non transmission du document d'évaluation.

Ces pénalités sont recouvrées par l'URSSAF.

L'entreprise doit déclarer elle-même sur ses déclarations URSSAF, les pénalités au moyen des CTP suivants :

- En cas d'absence d'accord ou de plan d'action ou d'accord non conforme :
  - Utilisation du CTP 221 : PENA. ABS. CONTRAT GEN.
- En cas de non transmission du document d'évaluation :
  - Utilisation du CTP **231** : PENA. ABS. DOC EVAL.

### Mise en place du paramétrage des codes DUCS

#### Préambule

Le paramétrage des codes DUCS proposé dans le Plan de paie Sage concerne la DUCS EDI et le régime général.

#### Paramétrage des codes DUCS

Sur votre caisse de cotisation URSSAF, vous devez créer les codes DUCS suivants au niveau du menu Listes \ Caisses de cotisations – onglet Gestion DUCS – Bouton Codes :

Code DUCS 221 à utiliser en cas d'absence d'accord ou de plan d'action ou d'accord non conforme :

| Champs           | Informations à saisir |
|------------------|-----------------------|
| Code DUCS        | 221                   |
| Intitulé         | PENA.ABS.CONTRAT GEN. |
| Taux             | Coché                 |
| Effectif         | Coché                 |
| Base déplafonnée | Coché                 |

#### Paramétrage des codes DUCS (suite)

Code DUCS 231 à utiliser en cas de non transmission du document d'évaluation :

| Champs           | Informations à saisir |
|------------------|-----------------------|
| Code DUCS        | 231                   |
| Intitulé         | PENA.ABS.DOC EVAL.    |
| Taux             | Coché                 |
| Effectif         | Coché                 |
| Base déplafonnée | Coché                 |

# Indemnités activité partielle

#### Source :

#### Article R5122-18 du code du travail

Le salarié placé en activité partielle reçoit une indemnité horaire, versée par son employeur, correspondant à 70% de sa rémunération brute servant d'assiette de l'indemnité de congés payés ramenée à un montant horaire sur la base de la durée légale du travail applicable dans l'entreprise ou, lorsqu'elle est inférieure, la durée collective du travail ou la durée stipulée au contrat de travail.

A l'heure actuelle, il n'est pas précisé qu'un plafonnement doit être appliqué par rapport au montant de l'allocation perçue par l'employeur. Il est donc nécessaire de modifier le paramétrage actuel.

Modification de la rubrique 850 « Indemnités activité partielle » : Au niveau de la base, remplacer ALCHOMP par SALHOR2.

| Champs   | Informations à saisir         |  |  |
|----------|-------------------------------|--|--|
| Code     | 850                           |  |  |
| Intitulé | Indemnités activité partielle |  |  |
| Base     | SALHOR2                       |  |  |

# **EVOLUTION DU CALCUL DU CICE**

#### Source :

Bulletin Officiel des Finances Publiques-Impôts : http://bofip.impots.gouv.fr./bofip/8817-PGP

## Evolution règlementaire

En date du 26 novembre 2013, l'administration fiscale a apporté plusieurs modifications et précisions sur le calcul du CICE et notamment sur :

- Les forfaits jours ;
- Les frais professionnels ;
- Les règles d'arrondi ;
- Les rappels de salaire ;
- L'aide de l'état.

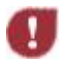

*Ces mesures s'appliquent aux rémunérations versées depuis le* 1<sup>*er</sup> <i>janvier 2013.*</sup>

# Préambule

Le paramétrage proposé est basé sur les constantes et rubriques du Plan de Paie SAGE et sur le paramétrage existant du CICE.

Le paramétrage est basé sur le code du travail, il ne traite pas des spécificités liées au conventionnel, ni des spécificités liées aux caisses spécifiques (MSA, CCVRP.....etc.).

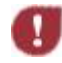

Les adaptations proposées doivent être mise en place sur le dernier mois de l'année.

Il est à noter que les modifications apportées par l'administration fiscale peuvent augmenter la masse salariale éligible et donc le montant du Crédit d'Impôt pour le Compétitivité et l'Emploi.

# Cas non gérés

Liste non exhaustive :

- Salarié déjà sorti ;
- ✓ Calcul des régularisations sur les contrats antérieurs (seule la masse salariale en cours est régularisée) ;
- Rappels de salaire.

# Forfait jours

L'administration fiscale précise que la durée légale à retenir pour les salariés en forfait jours est de 218 jours.

Vous employez des salariés au forfait jour

Vérification de la constante de type valeur **S\_FORFJLEG** « Durée légale du forfait jours ».

| Champs   | Informations à saisir         |  |  |
|----------|-------------------------------|--|--|
| Code     | S_FORFJLEG                    |  |  |
| Intitulé | Durée légale du forfait jours |  |  |
| Mémo     | SAGE                          |  |  |
| Valeur   | 218,00                        |  |  |

#### Pré requis

 Conseil : avant de commencer la mise en place de ce paramétrage, au niveau de votre dossier, nous vous recommandons de lancer une édition détaillée au format PDF de vos constantes et rubriques.

#### Salarié au forfait jours effectuant des jours de travail supplémentaires

Pour l'appréciation du plafond de 2,5 SMIC, le nombre de jours de travail supplémentaires effectué sur l'année est à convertir en nombre d'heures supplémentaires pour déterminer la rémunération du salarié.

Il convient d'appliquer la formule suivante :

#### Nombre de jours de travail supplémentaires X 7 = Nombre d'heures supplémentaires

#### Mise en place du paramétrage

*Vous employez des salariés au forfait jour et ils effectuent des jours supplémentaires* 

Création de la constante de type cumul CIC\_JRSUPA « Jrs suppl. au forfait an »: Permet de reprendre les jours supplémentaires effectués sur la durée de son contrat.

| Champs     | Informations à saisir |                                |               |
|------------|-----------------------|--------------------------------|---------------|
| Code       | CIC_JRSUPA            |                                |               |
| Intitulé   | Jrs suppl. au forfait | an                             |               |
| Mémo       | CICE                  |                                |               |
| Périodes   | Date à Date           |                                |               |
|            | De CIC_DEBPER         | à DEBCALC                      |               |
| Constantes | (+) H_NBJRREN         | Nb jrs travail. au dela 218 jr | Intermédiaire |

La constante **H\_NBJRREN** correspond au nombre de la rubrique **370** « Jrs supplément. Au-delà 218 jr » et se saisit dans les Valeurs de base \ Saisie des heures supplémentaires du bulletin.

Si une autre constante est utilisée, il conviendra de remplacer H\_NBJRREN par cette constante.

Création de la constante de type test **CIC\_JRSUP** « Jrs suppl. au forfait à appl » : Permet de connaitre le nombre de jours supplémentaires à appliquer au calcul.

| Champs   | Informations à saisir |                      |                  |                 |
|----------|-----------------------|----------------------|------------------|-----------------|
| Code     | CIC_JRSUP             |                      |                  |                 |
| Intitulé | Jrs suppl. au forfait | à appl               |                  |                 |
| Mémo     | CICE                  |                      |                  |                 |
| Test     | Si MOISPAIE = 12      | Et ANNEE_PAIE = 2013 | Alors CIC_JRSUPA | Sinon H_NBJRREN |

Création de la constante de type calcul **CIC\_JRSUPH** « Jrs suppl. au forfait en heure » : Permet de convertir les jours supplémentaires au forfait en heures.

| Champs   | Informations à saisir          |
|----------|--------------------------------|
| Code     | CIC_JRSUPH                     |
| Intitulé | Jrs suppl. au forfait en heure |
| Mémo     | CICE                           |
| Calcul   | CIC_JRSUP * 7                  |

Modification de la constante de type calcul CIC\_NBHRS « Nb d'heures pour calcul SMIC » : Permet d'ajouter les jours supplémentaires au forfait dans le calcul du SMIC.

| Champs   | Informations à saisir                |
|----------|--------------------------------------|
| Code     | CIC_NBHRS                            |
| Intitulé | Nb d'heures pour calcul SMIC         |
| Mémo     | CICE                                 |
| Calcul   | CIC_HORPRO + CIC_MAJOHR + CIC_JRSUPH |

#### Salarié au forfait jours et à temps partiel

Le SMIC pris en compte dans l'appréciation du plafond de 2,5 SMIC est à proratiser en fonction du nombre de jours porté au contrat.

Exemple, pour un salarié travaillant à temps partiel en forfait-jours, 200 jours au lieu de 218 jours, le SMIC annuel est corrigé du rapport 200/218, soit 1820 x 9,43 x 200/218.

#### Mise en place du paramétrage

#### *Vous employez des salariés au forfait jour et à temps partiel*

Ce paramétrage est déjà opérationnel dans la version actuelle du calcul du CICE.

Vérification de la constante de type calcul **CIC\_HORAIR** « Horaire CICE » : Permet d'appliquer les proratas horaire et forfait à la durée légale du travail.

| Champs   | Informations à saisir |
|----------|-----------------------|
| Code     | CIC_HORAIR            |
| Intitulé | Horaire CICE          |
| Mémo     | CICE                  |
| Calcul   | S_DUREELEG * FI_TXCTR |

### Frais professionnels

Des précisions ont également été apportées dans le cadre des frais professionnels pour les entreprises qui appliquent une déduction forfaitaire pour frais professionnels.

La rémunération devant être comparée au plafond de 2,5 SMIC est la rémunération <u>après</u> application de la déduction forfaitaire pour frais professionnels et <u>avec</u> réintégration des remboursements de frais.

<u>Remarque :</u> pour les entreprises qui n'appliquent par la déduction forfaitaire pour frais professionnels, aucun changement n'est apporté par l'instruction fiscale.

#### Pré requis

Conseil : avant de commencer la mise en place de ce paramétrage, au niveau de votre dossier, nous vous recommandons de lancer une édition détaillée au format PDF de vos constantes et rubriques.

#### Mise en place du paramétrage

Vous appliquez une déduction forfaitaire

Création de la constante de type cumul CIC\_BRUABA « Rémunération à comparer » : Permet de calculer la rémunération devant être comparée au plafond de 2,5 SMIC.

| Champs                 | Informations à saisir   |            |               |  |
|------------------------|-------------------------|------------|---------------|--|
| Code                   | CIC_BRUABA              |            |               |  |
| Intitulé               | Rémunération à comparer |            |               |  |
| Mémo                   | CICE                    |            |               |  |
| Périodes : Date à date | De CIC_DEBPER à DEBCALC |            |               |  |
| Constantes             | (-) ABATMENT            | Abattement | Intermédiaire |  |
|                        | (+) BRUT                | Brut       | Intermédiaire |  |

Modification de la constante de type test CIC\_MASAN « Masse sal. annuelle éligible » : Permet de tester si le salarié est éligible au CICE. Remplacer CIC\_CUMBRU par CIC\_BRUABA.

| Champs   | Informations à saisir        |                  |            |
|----------|------------------------------|------------------|------------|
| Code     | CIC_MASAN                    |                  |            |
| Intitulé | Masse sal. annuelle éligible |                  |            |
| Mémo     | CICE                         |                  |            |
| Test     | Si CIC_BRUABA <= CIC_PLAFON  | Alors CIC_CUMREM | Sinon 0,00 |

Vous appliquez une déduction forfaitaire (suite)

Modification de la variable CICE\_BRUTMOIS « Brut du mois » : Permet de comparer la rémunération au plafond du SMIC CICE dans le module DS avancé CICE.

| Champs     | Informations à saisir |                          |                |
|------------|-----------------------|--------------------------|----------------|
| Code       | CICE_BRUTMOIS         |                          |                |
| Intitulé   | Brut du mois          |                          |                |
| Mémo       | CICE                  |                          |                |
| Constantes | (+) CICE_AIDE         | Aide de l'état           |                |
| Rubriques  | (+) 7963              | Histo Rem abat + tx abat | Mont. salarial |

### Modification des règles sur les arrondis

La méthode appliquée sur les arrondis a été modifiée.

Il convient dorénavant :

- De ne pas arrondir la rémunération mensuelle ou annuelle servant de rémunération à comparer au plafond de 2,5 SMIC;
- ✓ D'arrondir salarié par salarié le plafond annuel de 2,5 SMIC.

#### Pré requis

Conseil : avant de commencer la mise en place de ce paramétrage, au niveau de votre dossier, nous vous recommandons de lancer une édition détaillée au format PDF de vos constantes et rubriques.

#### Mise en place du paramétrage

Vérification de la constante de type calcul **CIC\_PLAFON** « Plafond d'éligibilité » : Permet de calculer la rémunération devant être comparée au plafond de 2,5 SMIC.

| Champs   | Informations à saisir |
|----------|-----------------------|
| Code     | CIC_PLAFON            |
| Intitulé | Plafond d'éligibilité |
| Mémo     | CICE                  |
| Arrondi  | Entier                |
| Calcul   | CIC_CUMSMI * 2,5      |

#### *Vous n'appliquez pas de déduction forfaitaire, vous n'avez pas mis en place l'adaptation*

Vérification de la constante de type rubriques **CIC\_CUMBRU** « Cumul rémunération brut annuel » : Permet de calculer la rémunération devant être comparée au plafond de 2,5 SMIC.

| Champs                 | Informations à saisir                |                  |               |  |
|------------------------|--------------------------------------|------------------|---------------|--|
| Code                   | CIC_CUMBRU                           |                  |               |  |
| Intitulé               | Cumul rémunération brut annuel       |                  |               |  |
| Mémo                   | CICE                                 |                  |               |  |
| Périodes : Date à date | De CIC_DEBPER à DEBCALC              |                  |               |  |
| Arrondi                | Aucun                                |                  |               |  |
| Rubriques              | (+) 7964 Histo Brut total            | Montant salarial | Intermédiaire |  |
|                        | (+) 7966 Rétroactivité Rem Tot Remun | Montant salarial | Intermédiaire |  |

#### Vous appliquez la déduction forfaitaire, vous avez mis en place l'adaptation

Vérification de la constante de type cumul CIC\_BRUABA « Rémunération à comparer » : Permet de calculer la rémunération devant être comparée au plafond de 2,5 SMIC.

| Champs                 | Informations à saisir   |            |  |               |
|------------------------|-------------------------|------------|--|---------------|
| Code                   | CIC_BRUABA              |            |  |               |
| Intitulé               | Rémunération à comparer |            |  |               |
| Mémo                   | CICE                    |            |  |               |
| Périodes : Date à date | De CIC_DEBPER à DEBCALC |            |  |               |
| Arrondi                | Aucun                   |            |  |               |
| Constantes             | (-) ABATMENT            | Abattement |  | Intermédiaire |
|                        | (+) BRUT                | Brut       |  | Intermédiaire |

# Rappels de salaires

L'instruction fiscale ajoute un paragraphe pour le traitement des rappels de salaire.

Il est ainsi précisé que :

- Si le rappel de salaire intervient dans la même année que le mois devant être régularisé, alors le rappel de salaire s'ajoute à la rémunération cumulée pour le calcul du crédit d'impôt. Cette règle s'applique que le salarié soit présent ou sorti ;
- ✓ Si le rappel de salaire intervient sur une année postérieure, alors le rappel de salaire doit être ajouté à la rémunération de l'année à laquelle il est rattaché.

Ce point est un cas non géré dans le paramétrage standard du CICE et ne fait donc pas l'objet d'une modification.

# Aide de l'Etat

L'instruction fiscale apporte la précision suivante : dans le cas des contrats aidés, l'aide à déduire de l'assiette du crédit d'impôt est l'aide financée par l'Etat, cofinancée ou non par les conseils généraux.

#### Mise en place du paramétrage

Vous percevez des aides de l'état dans le cadre de contrats aidés

Ce paramétrage est déjà opérationnel dans la version actuelle du calcul du CICE.

Dans les valeurs de base du bulletin \ Saisie des informations générales, saisir le montant à déduire dans la constante CIC\_AIDE.